#### T: <u>Konfiguracja routerów.</u>

Zadanie1:

Odszukaj w serwisie internetowym Wikipedii informacje na temat trasownika (routera).

# Router (trasownik) to urządzenie sieciowe pracujące w trzeciej warstwie modelu ISO/OSI. Głównym zadaniem routera jest przekazywanie pakietów pomiędzy różnymi sieciami komputerowymi.

Routery do zastosowań domowych lub małego biznesu najczęściej posiadają następujące interfejsy:

- LAN w postaci kilku gniazd RJ-45,
- WLAN antena dla sieci bezprzewodowej,
- WAN w postaci gniazda RJ-45 lub RJ-11.

#### Zadanie2:

Wykorzystując serwis internetowy Wikipedii wyjaśnij pojęcia LAN, WLAN, PAN, CAN, MAN, WAN, intranet, ekstranet oraz internet.

LAN – ang. Local Area Network, lokalna sieć komputerowa.

WLAN – ang. Wireless Local Area Network, bezprzewodowa sieć lokalna.

PAN – ang. Personal Area Network, osobista sieć komputerowa,

CAN – ang. Campus Area Network, kampusowa (korporacyjna) sieć komputerowa.

MAN – ang. Metropolitan Area Network, miejska sieć komputerowa.

WAN – ang. Wide Area Network, rozległa sieć komputerowa.

Intranet – wewnętrzna sieć komputerowa.

Ekstranet – ang. extranet, sieć komputerowa łącząca większą liczbę intranetów.

Internet – ang. International network, globalna sieć komputerowa, inaczej międzysieć.

#### Parametry konfiguracyjne routerów

- Interfejs WAN (Wide Area Network) pozwala określić parametry połączenia z dostawcą sieci Internet (tryb połączenia, login, hasło, numer IP).
- Serwer DHCP (Dynamic Host Configuration Protocol) pozwala określić parametry konfiguracyjne protokołu TCP/IP dla klientów.
- Protokół SNMP (Simple Network Management Protocol) pozwala określić parametry służące do zarządzania i monitorowania routera.
- Usługa NAT (Network Address Translation) pozwalająca wykorzystywać jeden publiczny adres IP przez wielu użytkowników łączących się z siecią Internet.
- Przekierowanie portów (Port Forwarding) pozwalająca na przekazywanie danych z określonego portu interfejsu WAN do portu urządzenia podłączonego do sieci LAN.
- Strefa zdemilitaryzowana (Demilitarized Zone) pozwala określić interfejsy podatne na włamania, przez co będą szczególnie chronione przez oprogramowanie routera.
- **Routing statyczny** (Static Routing) pozwala na ręczną konfigurację tras kierujących pakietami danych transmitowanych przez urządzenie.
- **Routing dynamiczny** (Dynamic Routing) pozwala na automatyczną konfigurację tras przekazywanych pakietów przez urządzenie.
- QoS (Quality of Service) pozwala określać priorytetowe usługi lub połączenia dla poprawienia jakości transmisji danych.

Wynik polecenia route print:

0.0.0.0 – oznacza dowolny adres IPv4,

127.0.0.1 – adres IP wirtualnego urządzenia niezbędnego do wymiany pakietów między procesami w systemie, tzw. pętla zwrotna (loopback),

192.168.19.0 - adres sieci, w której znajduje się host,

255.255.255 – numer IP przeznaczony do komunikacji z całą siecią oraz do ograniczania adresatów, Metryka – określa priorytet obsługi trasy routingu, im metryka niższa tym priorytet wyższy.

| Tomasz Greszata                                                                                                    |                                                                                                    | - Koszalın 2017 -                                                                                                    |                                                                                                    | http://greszata.pl                   |
|----------------------------------------------------------------------------------------------------|----------------------------------------------------------------------------------------------------|----------------------------------------------------------------------------------------------------|----------------------------------------------------------------------------------------------------|--------------------------------------|
| Ręczna konfiguracja rout<br>route add 21<br>route delete                                                                   | ingu w systemie Windo<br>2.0.0.0 mask 255<br>212.0.0.0                                                                                                    | ws:<br>5.0.0.0 192.168.2                                                                                                    | 27.35                                                                                                    |                                      |
| 🔍 cmd                                                                                                    |                                                                                                    |                                                                                                    |                                                                                                    |                                      |
| C:\WINDOWS>route p                                                                                                    | rint                                                                                                    |                                                                                                    |                                                                                                    |                                      |
| Lista interfejsów<br>0x100 01 6c b5<br>IC #2 - Kaspersky<br>====================================                           | MS<br>f6 98 Kar<br>Anti-Virus NDIS M<br>====================================                                                                                                    | TCP Loopback inter<br>ta Realtek RTL8139<br>iniport                                                                                                    | face<br>Family PCI Fast                                                                                                    | Ethernet N<br>======                 |
| Aktywne trasy:<br>Miejsce docelowe w                                                                                       | sieci Maska                                                                                                    | sieci Brama                                                                                                    | Interfejs                                                                                                    | Metryka                              |
| 0.0.0.0<br>127.0.0.0<br>192.168.19.0<br>192.168.19.37<br>192.168.19.255<br>224.0.0.0<br>255.255.255.255<br>Domyślna brama: | $\begin{array}{r} 0.0.0.0\\ 255.0.0.0\\ 255.255.255.0\\ 255.255.255.255\\ 255.255.255.255\\ 240.0.0\\ 255.255.255.255\\ 240.0.0\\ 255.255.255.255\\ 192.168.19.1.\\ \end{array}$ | $192.168.19.1 \\ 127.0.0.1 \\ 192.168.19.37 \\ 127.0.0.1 \\ 192.168.19.37 \\ 192.168.19.37 \\ 192.168.19.19 \\ 192.168.19 \\ 192.168.19 \\ 192.168.19 \\ 192.168.19 \\ 192.18.19 \\ 192.19 \\ 192.18.19 \\ 192.18.19 \\ 192.18.19 \\ 192.19 \\ 192.18.$ | $192.168.19.37 \\ 127.0.0.1 \\ 192.168.19.37 \\ 127.0.0.1 \\ 192.168.19.37 \\ 192.168.19.37 \\ 192.168.19.19 \\ 192.168.19 \\ 192.168.19 \\ 192.182.19 \\ 192.182.19 \\ 192.192.192.19 \\ 192.192.192.19 \\ 192.192.192.192.192.192.1$ | 20<br>1<br>20<br>20<br>20<br>20<br>1 |
| Trasy trwałe:<br>Brak                                                                                                    |                                                                                                    |                                                                                                    |                                                                                                    |                                      |
|                                                                                                    |                                                                                                    |                                                                                                    |                                                                                                    |                                      |

Zadanie3:

Zapoznaj się z parametrami konfiguracyjnymi routerów na przykładzie oprogramowania dostępnego w serwisie internetowym pod adresem <u>http://ui.linksys.com/files/WRT54GL/4.30.0/Setup.htm</u> lub <u>http://ui.linksys.com/</u> lub <u>http://www.tp-link.com.pl/emulators.html</u>.

#### Konfiguracja podstawowa

Połączenie z urządzeniem uzyskamy podając jego adres IP w przeglądarce www. Domyślnie urządzeniom najczęściej nadawane są adresy prywatne klasy C, np. 192.168.1.1. Do autoryzacji należy podać nazwę użytkownika i hasło, np. login **admin** i hasło **admin**. Informacje o sposobie połączenia z urządzeniem znajdziemy w instrukcji obsługi. Zalecenia są takie, aby zmienić domyślne hasło użytkownika na indywidualne i bardziej złożone.

#### Konfiguracja interfejsu WAN

W zależności od wykorzystywanego połączenia internetowego należy wprowadzić dane identyfikacyjne użytkownika połączenia internetowego. W przypadku połączenia ADSL należy podać nazwę użytkownika i hasło otrzymane od dostawcy połączenia internetowego, natomiast w przypadku połączenia kablowego należy podać odpowiedni numer MAC karty sieciowej zarejestrowanej u dostawcy Internetu. W konfiguracji połączenia WAN w routerze możemy mieć do dyspozycji następujące rozwiązania:

- VPI (Virtual Path Identifier) identyfikator wirtualnej ścieżki w wirtualnym obwodzie sieci telekomunikacyjnej pracującej w standardzie ATM (Asynchronous Transfer Mode).
- VCI (Virtual Channel Identifier) identyfikator wirtualnego kanału na danej ścieżce w sieci telekomunikacyjnej pracującej w standardize ATM.
- Kategoria usług sieci ATM.
- Typ enkapsulacji w sieci ATM.
- Typ protokołu sieciowego w sieci ATM: PPPoA (PPP over ATM), PPPoE (PPP over Ethernet), MER (MAC Encapsulation Routing), IPoA (IP over ATM) lub Bridging.

W przypadku wybrania protokołu PPP należy podać login i hasło dostępu do sieci oraz wybór sposobu otrzymania adresu IP.

#### Konfiguracja sieci LAN

Należy podać adres IP urządzenia oraz maskę interfejsu podłączonego do sieci lokalnej. Dodatkowo można włączyć usługę DHCP ( Dynamic Host Configuration Protocol). Do poprawnej konfiguracji serwera DHCP należy podać adres serwera DNS (Domain Name System). Dodatkowo można skonfigurować translację adresów (NAT, Network Address Translation).

#### Zadanie4:

Wykorzystując serwis internetowy Wikipedii wyjaśnij pojęcia DHCP (Dynamic Host Configuration Protocol), DNS (Domain Name System) oraz NAT (Network Address Translation).

#### Zadanie5:

Utwórz prezentację w systemie operacyjnym Linux w programie Impress na temat konfiguracji ogólnej routera BR-6228nS V2 firmy Edimax dostępnego w pracowni komputerowej. Do urządzenia zaloguj się poprzez protokół http wykorzystując konto użytkownika o nazwie logowania **admin** zabezpieczonego hasłem **1234**. Pracę zachowaj w pliku pod nazwą **\$nazwisko\_router.odp** i prześlij pocztą elektroniczną do nauczyciela w postaci załącznika na adres <u>greszata@zs9elektronik.pl</u>. Prezentacja powinna zawierać następujące elementy:

- slajd początkowy (przedstawienie tytułu i autora prezentacji),
- slajd wprowadzający (wyjaśnienie pojęcia router, wymienienie dostępnych opcji konfiguracyjnych),
- konfigurację wstępną systemu operacyjnego umożliwiającą połączenie z urządzeniem (protokół TCP/IP, proxy w Firefox, adres IP urządzenia do połączenia),
- slajd przedstawiający autoryzację i stronę powitalną urządzenia,
- zrzuty ekranowe przedstawiające okna konfiguracyjne routera wraz z wyjaśnieniami dostępnych opcji konfiguracyjnych (konfiguracja podstawowa za pomocą kreatora, konfiguracja interfejsu WAN, konfiguracja interfejsu LAN wraz z DHCP, ustawienia zaawansowane oraz ustawienia zarządzania),
- wyjaśnienie konfigurowanych usług w urządzeniu,
- podsumowanie wraz z wnioskami,
- slajd zakończeniowy.

#### Konfiguracja routerów firmy CISCO

```
Konfiguracja interfejsu Ethernet:
     enable
     show interfaces
     show running-config
     configure terminal
     interface FastEthernet1/0
          no shutdown
          speed 100
          duplex full
          ip address 192.168.19.2 255.255.255.0
     exit
     exit
     show interface FastEthernet1/0
     configure terminal
     interface GigabitEthernet0/0
          no shutdown
          speed auto
          duplex auto
          ip address 192.168.18.2 255.255.255.0
     exit
     exit
     ip route 192.168.19.0 255.255.255.0 192.168.19.1
     ip route 192.168.18.0 255.255.255.0 192.168.18.1
     show ip route
     router rip
```

network 192.168.19.0 network 192.168.18.0 version 2

exit

<u>http://edimax.pl/edimax/merchandise/merchandise\_detail/data/edimax/pl/wireless\_routers\_n150/br-6228ns\_v2/</u> Konfiguracja usługi DHCP w konsoli tekstowej CLI (router będzie nadawał adresy IP stacjom klienckim): configure\_terminal

```
ip dhcp excluded-address 192.168.19.1 192.168.19.200
ip dhcp pool PulaDHCPs27
network 192.168.19.0 255.255.255.0
default-router 192.168.19.1
dns-server 192.168.19.1 8.8.8.8
domain-name sbsmenis.edu.pl
exit exit
```

#### Zadanie6:

Zaprojektuj sieć komputerową w programie Cisco Packet Tracer odpowiadającą pracowniom komputerowym w sali 27 oraz w sali 32. W projekcie wykorzystaj trasownik firmy Cisco. Pracę zachowaj w pliku pod nazwą **\$nazwisko\_trasownik.pkt**.

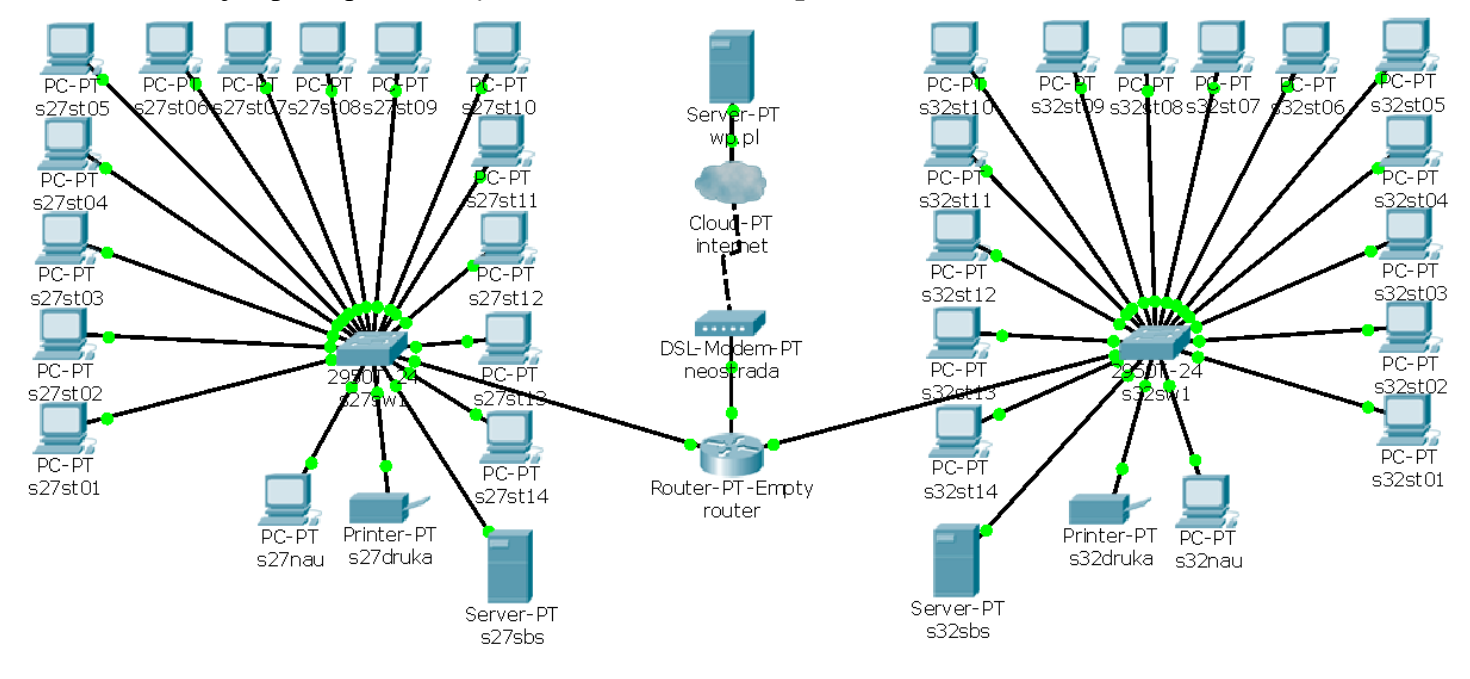

# Konfiguracja ustawień zaawansowanych trasownika ADSL firmy D-Link

Ustawienia zaawansowane dostępne w urządzeniu:

- UPnP,
- Port Forwarding,
- Access Control,
- Advanced Security,
- LAN Clients,
- Bridge Filters,
- Multicast,
- Static Routing,
- Dynamic Routing.

Dodatkowe narzędzia dostępne w urządzeniu:

- System Commands,
- Remoute Log,
- User Managment,
- Update Gateway,

|   | ADSL Router                                                                  |                                                    |                                    |                                      |                      |  |  |
|---|------------------------------------------------------------------------------|----------------------------------------------------|------------------------------------|--------------------------------------|----------------------|--|--|
|   | Home Setur                                                                   | Advanced                                           | Tools                              | Status                               | Help                 |  |  |
|   | Advanced                                                                     |                                                    |                                    |                                      |                      |  |  |
|   | The Advanced section al<br>like RIP, Firewall, NAT, UF<br>setup LAN clients. | lows you to configure ne<br>PnP, IGMP and Bridge F | ew connections<br>Iters. This sect | for the advance<br>ion also allows y | d features<br>/ou to |  |  |
|   | UPnP                                                                         | Select to configure U                              | PnP for differer                   | nt connections.                      |                      |  |  |
|   | Port Forwarding                                                              | Select to configure F<br>hosted applications.      | irewall and NAT                    | Г pass-through ti                    | o your               |  |  |
|   | Access Control                                                               | Select to configure F<br>accessing the Intern      | irewall to block<br>et.            | your LAN PCs fr                      | om                   |  |  |
|   | Advanced Security                                                            | Select to configure A<br>DMZ and Remote Ma         | dvanced Firewa<br>inagement.       | all & NAT feature                    | s such as            |  |  |
| L | LAN Clients                                                                  | Select to configure L                              | AN Clients.                        |                                      |                      |  |  |
|   | Bridge Filters                                                               | Select to setup Brigd                              | e Filters.                         |                                      |                      |  |  |
|   | Multicast                                                                    | Select to configure M<br>connections.              | ulticast pass-tł                   | nrough for differe                   | int                  |  |  |
|   | Static Routing                                                               | Select to configure S                              | tatic routes.                      |                                      |                      |  |  |
|   | Dynamic Routing                                                              | Select to configure R                              | IP.                                |                                      |                      |  |  |
|   |                                                                              |                                                    |                                    |                                      |                      |  |  |
|   |                                                                              |                                                    |                                    |                                      |                      |  |  |

- Ping Test,
- Modem Test.

#### Zadanie7:

Zapoznaj się z konfiguracją zaawansowaną (Advanced) routera ADSL firmy D-Link dostępnego w pracowni komputerowej. Do urządzenia zaloguj się poprzez protokół http wykorzystując konto użytkownika o nazwie logowania **admin** zabezpieczonego hasłem **admin**. Następnie utwórz prezentację w systemie operacyjnym MS Windows w programie MS PowerPoint na temat dostępnych opcji zaawansowanej konfiguracji routera. Prezentacja powinna zawierać:

- slajd początkowy (przedstawienie tytułu i autora prezentacji),
- slajd wprowadzający (wymienienie dostępnych zaawansowanych opcji konfiguracyjnych),
- slajd przedstawiający stronę powitalną ustawień zaawansowanych urządzenia,
- odrębne slajdy przedstawiające poszczególne ustawienia zaawansowane dostępne w zarządzanym routerze (UPnP, Port Forwarding, Access Control, Advanced Security, LAN Clients, Bridge Filters, Multicast, Static Routing, Dynamic Routing),
- wyjaśnienie konfigurowanych usług w urządzeniu (forwarding, routing, multicast),
- slajd zakończeniowy.

Slajdy w miarę możliwości powinny zawierać zrzuty ekranowe przedstawiające okna konfiguracyjne routera wraz z wyjaśnieniami dostępnych opcji konfiguracyjnych. Wykonaną pracę zachowaj w pliku pod nazwą **\$nazwisko\_router\_advanced.ppt**.

#### Zadanie8:

Zaprojektuj sieć komputerową w programie Cisco Packet Tracer odpowiadającą przedstawionemu niżej schematowi. Pracę zachowaj w pliku pod nazwą **\$nazwisko\_routing.pkt**.

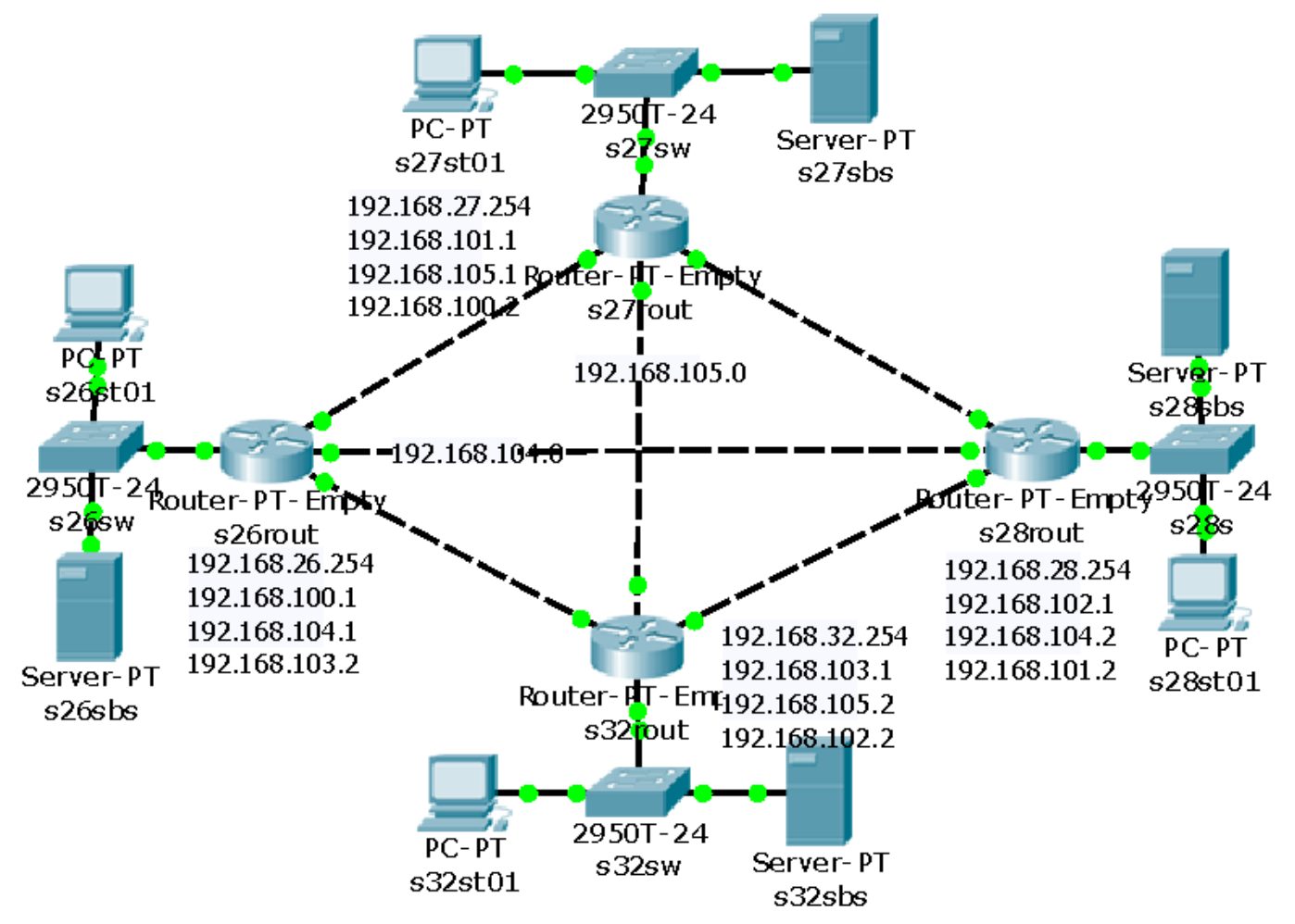

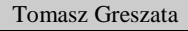

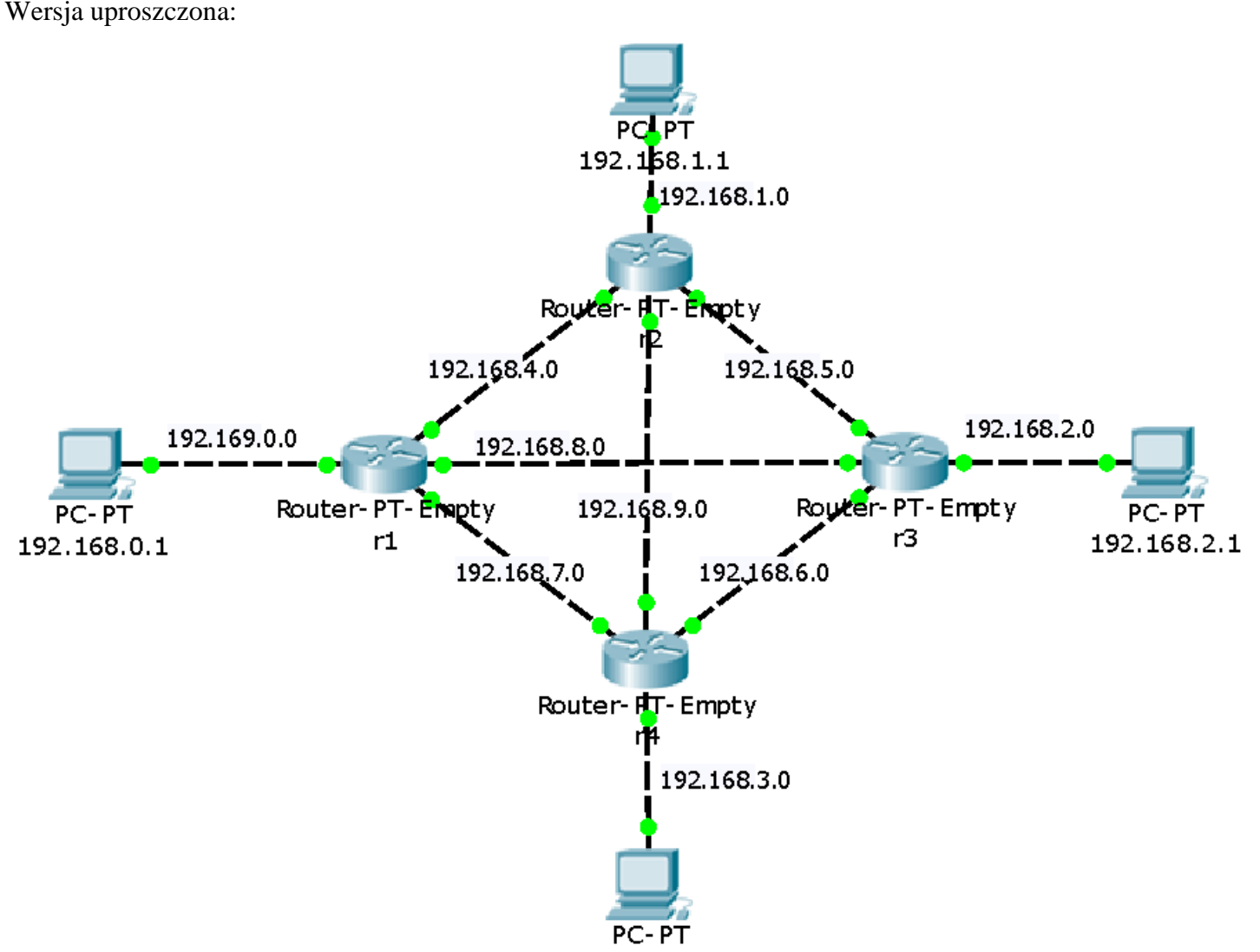

192.168.3.1

Konfiguracja konsolowa routingu statycznego na przykładzie routera nr 1:

```
r1>enable
r1#configure terminal
r1(config)#ip route 0.0.0.0 0.0.0.0 192.168.4.2 #itd.
r1(config)#ip route 192.168.3.0 255.255.255.0 192.168.7.2 #itd.
```

Konfiguracja konsolowa routingu dynamicznego na przykładzie routera nr 1:

```
rl>enable
rl#configure terminal
rl(config) #route rip
rl(config-router) #network 192.168.0.0
rl(config-router) #network 192.168.4.0
rl(config-router) #network 192.168.7.0
rl(config-router) #network 192.168.8.0
```

Wyróżniamy następujące protokoły warstwy sieciowej:

- protokół IP (Internet Protocol) w wersjach IPv4 oraz IPv6, identyfikuje urządzenia w sieci, jednostką danych jest datagram,
- protokół ICMP (Internet Control Message Protocol) jest protokołem diagnostycznym (kontrolnym) wykorzystywanym do sprawdzania połączeń sieciowych,
- protokołu routingu wykorzystywane do dynamicznej konfiguracji tablicy routingu urządzeń sieciowych.

**Routing statyczny** (Static Routing) polega na określaniu tablicy routingu na stałe w całej strukturze sieci przez administratora. Tablica routingu pozwala routerowi na wysyłanie pakietów tylko tą drogą, która prowadzi do odbiorcy pakietu. Przy zastosowaniu routingu statycznego zmiany w topologii sieci, zmiany parametrów lub

awarie nie wpływają na zmianę tablicy routingu. Wszelkie korekty wprowadzane są przez administratora sieci. Administrator musi reagować na zmiany obciążenia poszczególnych fragmentów sieci. Routing statyczny nie zapewnia wyboru optymalnej drogi przesyłania pakietów w sieci. Dlatego też w większości przypadków stosuje się tzw. routing dynamiczny.

Przykład konfiguracji routingu statycznego: s27rout(config)#ip route 192.168.26.0 255.255.255.0 192.168.1.1 s27rout(config)#ip route 0.0.0.0 0.0.0.0 192.168.27.254

**Routing dynamiczny** (Dynamic Routing) jest podstawową metodą zdobywania informacji w dużych sieciach wielosegmentowych. Routery poznają topologię sieci oraz budują tabele routingu poprzez wymianę informacji między routerami z wykorzystaniem protokołów routingu dynamicznego. Protokoły routingu dynamicznego dzielą się na protokoły wektora odległości (distance vector) oraz protokoły stanu łącza (link state).

**EGP** (ang. Exterior Gateway Protocol) to protokół trasowania zewnętrznego służący do łączenia systemów autonomicznych. Wyróżniamy następujące protokoły EGP: BGP.

**BGP** (ang. Border Gateway Protocol) zewnętrzny protokół trasowania (routingu). BGP w wersji czwartej jest podstawą działania współczesnego internetu. Jest protokołem wektora ścieżki umożliwiającym tworzenie niezapętlonych ścieżek pomiędzy różnymi systemami autonomicznymi. Protokół BGP funkcjonuje w oparciu o protokół warstwy 4 (port TCP o numerze 179).

**IGP** (ang. Interior Gateway Protocols) to rodzina protokołów trasowania danych wewnątrz systemu autonomicznego. Wyróżniamy następujące protokoły IGP: RIP, IGRP, EIGRP, OSPF i IS-IS.

Protokół **IGRP** (ang. Interior Gateway Routing Protocol) jest protokołem wektora odległości i został opracowany przez firmę Cisco w celu wyeliminowania niektórych ograniczeń protokołu RIP. Protokół nie może być implementowany bez licencji. Wybór trasy przekazywania pakietów dokonywany jest przez routery na podstawie szerokości pasma, obciążenia łącza, opóźnienia i niezawodności. Obsługiwane sieci rozgłaszane są przez routery co 90 sekund poprzez wszystkie interfejsy bezpośrednio przez warstwę IP jako protokół nr 9. Przykład konfiguracji routingu dynamicznego poprzez protokół IGRP:

s27rout(config)#router igrp 10 ;identyfikator obszaru (domena routingu) s27rout(config-router)# network 192.168.27.0

**EIGRP** (ang. Enhanced Interior Gateway Routing Protocol) to protokół trasowania Cisco Systems operujący na wektorze odległości. Jest przeznaczony do trasowania wewnątrz systemu autonomicznego (IGP).

**RIP** (ang. Routing Information Protocol, pol. Protokół Informowania o Trasach) jest protokołem wektora odległości. Protokół RIP nie ma własnego protokołu warstwy transportowej i nie jest w nim ogłaszana maska. Routery rozgłaszają obsługiwane przez siebie tabele routingu co 30 sekund poprzez port 520 protokołu UDP. Protokół RIP konfigurujemy za pomocą polecenia router oraz podkomend network.

Przykład konfiguracji routingu dynamicznego poprzez protokół RIP:

```
s27rout>enable
s27rout#configure terminal
s27rout(config)#router rip
s27rout(config-router)#network 192.168.27.0
s27rout(config-router)#version 2
```

**OSPF** (ang. Open Shortest Path First) to protokół stanu połączenia. Został zaprojektowany w celu zwiększenia efektywności przetwarzania w sieciach pracujących z protokołem IP. Jest udoskonalonym protokołem RIP, ponieważ pozwala na wybór ścieżki na podstawie wieloparametrowego kryterium kosztu określanego jako routing najniższego kosztu (least-cost-routing). W poleceniu network używamy jako parametry adres sieci, maskę zastępczą dopasowującą adresy IP oraz identyfikatora obszaru, do którego należy interfejs.

Przykład konfiguracji routingu dynamicznego poprzez protokół OSPF: s27rout(config) #router ospf 10 ;identyfikator procesu s27rout(config-router) #network 192.168.27.0 0.0.0.255 area 0

**IS-IS** (ang. Intermediate System to Intermediate System) to protokół trasowania typu stanu łącza (link-state) oparty na otwartych standardach. IS-IS jest protokołem wewnętrznej bramy (IGP, ang. Interior Gateway Protocol), czyli używany jest wewnątrz systemu autonomicznego. Używa algorytmu Dijkstry, by znaleźć najlepszą ścieżkę w sieci.

#### Zadanie9:

Odszukaj w serwisie internetowym Wikipedii wyjaśnienie na temat hasła TTL (ang. Time To Live).

#### Zadanie10:

Zaprojektuj sieć komputerową w programie Cisco Packet Tracer odpowiadającą przedstawionemu niżej schematowi. W projekcie zastosuj się do podanych nazw urządzeń i adresów sieci komputerowych. Konfigurację IP poszczególnych urządzeń należy dopasować samodzielnie. W przedstawionym projekcie należy zastosować routing statyczny lub dynamiczną wymianę informacji o obsługiwanych sieciach pomiędzy routerami z wykorzystaniem protokołu RIP. Ocenie podlegać będzie poprawność wykonania projektu, możliwość wymiany danych pomiędzy wszystkimi komputerami oraz estetyka. Pracę zachowaj w pliku pod nazwą **\$nazwisko\_routing\_test.pkt** i prześlij pocztą elektroniczną do nauczyciela w postaci załącznika na adres greszata@zs9elektronik.pl.

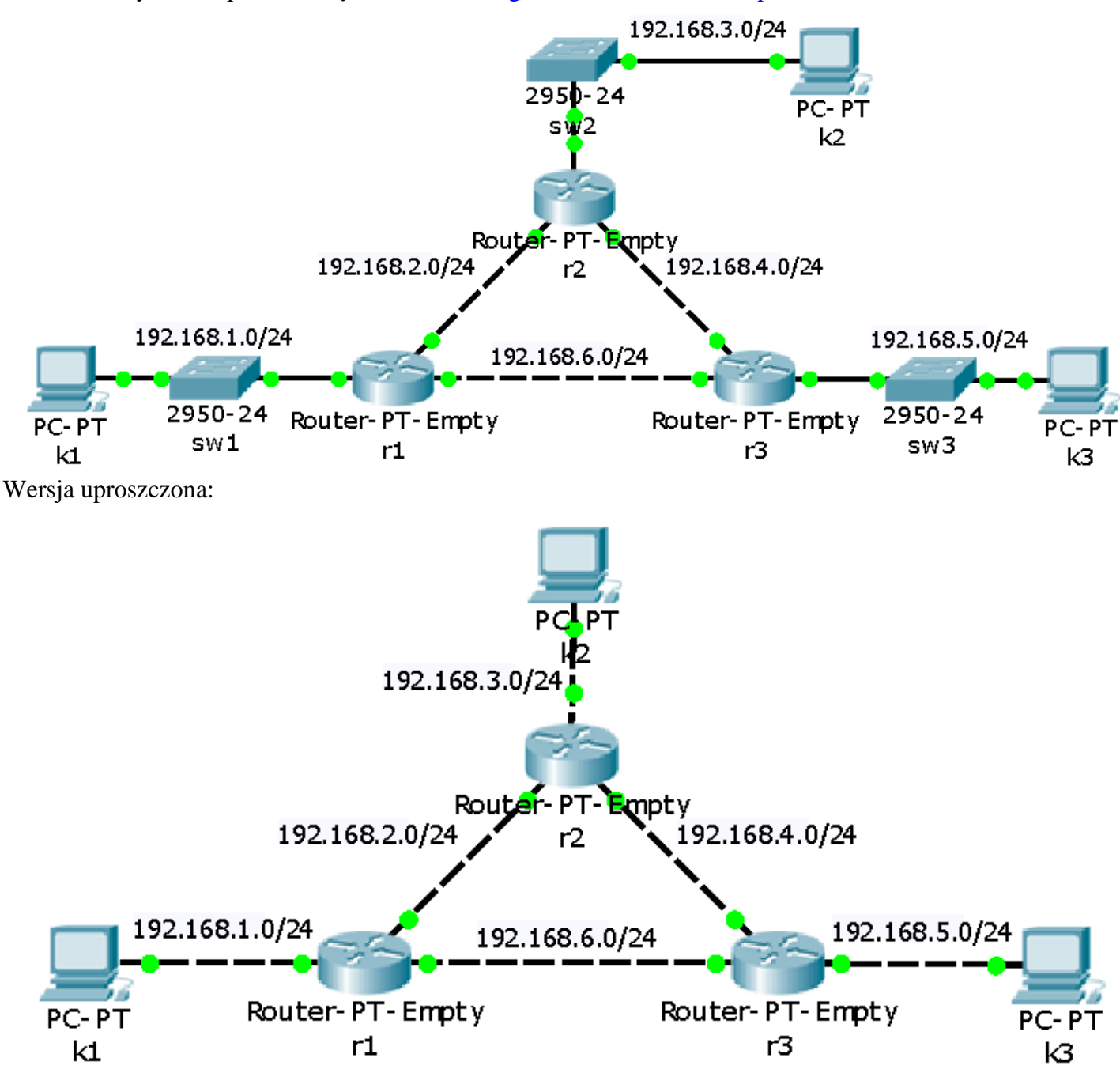

#### Zadanie11:

W grupach dwuosobowych należy skonfigurować połączenie sieciowe w taki sposób, aby jedno stanowisko udostępniało połączenie drugiemu. Ćwiczenie należy wykonać w systemie Linux bez dodawania dodatkowych urządzeń sieciowych i modyfikowania plików konfiguracyjnych.

Rozwiązanie zadania11 (pracujemy na koncie root):

#### Czynności wykonywane na serwerze (stanowisko nieparzyste):

w celu ominięcia problemów z firewall-em należy na czas ćwiczenia wyłączyć zabezpieczenia oraz zdefiniować translację adresów NAT:

```
/usr/sbin/iptables -F
   /usr/sbin/iptables -P INPUT ACCEPT
   /usr/sbin/iptables -P FORWARD ACCEPT
   /usr/sbin/iptables -t nat -A POSTROUTING -o eth0 -j MASQUERADE
  #/usr/sbin/iptables -t nat -A POSTROUTING -o eth0 -j SNAT
konfigurujemy dodatkowy adres IP dla karty sieciowej:
   ifconfig eth0:1 192.168.9.1 netmask 255.255.255.0
włączamy przekazywanie pakietów:
   echo "1" > /proc/sys/net/ipv4/ip_forward
sprawdzamy dokonane ustawienia poleceniami:
  ifconfig
  route -n
  traceroute wp.pl
włączamy nasłuch na karcie sieciowej:
   tcpdump
Czynności wykonywane na kliencie (stanowisko parzyste):
wyłączamy kartę sieciową w celu usunięcia poprzedniego numeru IP:
   ifconfig eth0 down
włączamy kartę sieciową z nową konfiguracją IP:
   ifconfig eth0 192.168.9.2 netmask 255.255.255.0
dodajemy nową domyślną bramkę internetową:
  route add default gw 192.168.9.1
sprawdzamy dokonane ustawienia poleceniami:
  ifconfig
  route -n
sprawdzamy funkcjonowanie połączenia:
  ping 212.77.100.101
  ping wp.pl
  traceroute wp.pl
możemy dodać konfigurację serwera DNS w przypadku problemów z adresami domenowymi:
   echo "nameserver 194.204.152.34" >> /etc/resolv.conf
Na zakończenie resetujemy dokonane zmiany wydając na obu komputerach polecenie:
   /etc/init.d/network restart
```

Przykładowe polecenia konfigurujące routing w systemie Linux Ubuntu:

```
route -n
route add default gw 192.168.27.1
route del default
route add -net 192.168.27.0 netmask 255.255.255.0 gw 192.168.27.1
route del -net 192.168.27.0 netmask 255.255.255.0 gw 192.168.27.1
route add -net 192.168.27.0 netmask 255.255.255.0 dev eth0
route add -net 192.168.27.1 gw 10.0.0.1
route del -host 192.168.27.1 gw 10.0.0.1
route add -host 192.168.27.1 dev eth0
route add -host 192.168.27.1 gw 10.0.0.1
```

Konfiguracja routera poprzez przeglądarkę www na przykładzie routera firmy Edimax model BR-6228nS V2: Podczas pierwszego połączenia następuje uruchomienie kreatora konfiguracji urządzenia:

| <b>EDIMAX</b> N150 Multi-Function Wi-Fi Router<br>BR-6228ns V2 / BR-6228nc V2 | EDIMAX<br>Wybierz tryb pracy :                                                                 |
|-------------------------------------------------------------------------------|------------------------------------------------------------------------------------------------|
| Polski -                                                                      | © Router bezprzewodowy :                                                                       |
|                                                                               | Punkt dostępu :     Upper Router     xDSUCable Modem                                           |
|                                                                               | Ekspander zasięgu :     Imerational internet     Repeater     Upper Router     SDSUCAble Modem |
| Rozpocznij                                                                    | Wstecz Dalej                                                                                   |

Brak podłączonego przewodu sieciowego do portu WAN zatrzymuje przejście kreatora do dalczych ustawień. Należy w tym momencie zaznaczyć opcję **Skonfiguruj ręcznie** i kliknąć przycisk **Dalej**:

| EDIMAX                                                                 | Router bezprzewodowy | EDIMAX                                                                                                    | Router bezprzewodowy                                                                                                    |
|------------------------------------------------------------------------|----------------------|----------------------------------------------------------------------------------------------------|----------------------------------------------------------------------------------------------------|
| LAY THE XUBAL                                                          | Internet             |                                                                                                    | xDSL/Cable Modern                                                                                                    |
| Podiącz jedną końcówkę kabla ethernetowego do modemu, a drugą routera. | do portu WAN         | Kabel ethernetowy nie<br>Wybierz pozycję z poniż<br><sup>o</sup> Wykryj ponownie : Kabel etł<br>* Skonfiguruj ręcznie : Chcę skr | został podłączony prawidłowo.<br>szej listy a nastęnie kliknij "Dalej".<br>nemetowy został podłączony prawidłowo.<br>onfigurować to ręcznie. |
| Wstecz Dalej                                                           |                      | Wstec                                                                                                    | z Dalej                                                                                                    |

Wszystkie ustawienia portu WAN dokonamy w późniejszym czasie. Na tym etapie nie zmieniamy żadnych ustawień domyślnych klikając ciągle przycisk **Dalej**:

|                                        |                                                  | EDIMAX                                                     | Rouler bezpizewodowy                                                                                 |
|----------------------------------------|--------------------------------------------------|------------------------------------------------------------|----------------------------------------------------------------------------------------------------|
| Wybierz rodzaj swojej usługi internete | owej. Jeśli nie masz pewności która to,          |                                                            |                                                                                                    |
| skontaktuj sie ze swoim dostawca Int   | ternetu.                                         | Duran law 10                                               |                                                                                                    |
|                                        |                                                  | Dynamiczne IP<br>Nazwa hosta                               |                                                                                                    |
|                                        |                                                  | Adres MAC 0                                                | 0000000000 Klonuj adres MAC                                                                          |
| Dyna                                   | miczne IP -                                      | Adres servera DNS                                          | Uzyskaj automatycznie                                                                                |
|                                        |                                                  | Autes serwera Divo                                         | Skonfiguruj ręcznie                                                                                  |
|                                        |                                                  | DNS1                                                       |                                                                                                    |
|                                        |                                                  |                                                            |                                                                                                    |
| Wstecz                                 | Dalej                                            | Wstee                                                      | z Dalej                                                                                              |
|                                        |                                                  | 0 0 0 0                                                    |                                                                                                    |
|                                        |                                                  |                                                            |                                                                                                    |
| EDİMAX                                 | Router bezprzewodowy                             | EDIMAX                                                     | Router bezprzewodowy                                                                                 |
| EDİMAX                                 | Router bezprzewodowy                             | EDIMAX                                                     | Router bezprzewodowy                                                                                 |
| EDIMAX<br>Trwa łączen                  | Router bezprzewodowy<br>Nie z Internetem.<br>24% | <b>EDIMAX</b><br>Brak odpo                                 | Router bezprzewodowy                                                                                 |
| EDİMAX<br>Trwa łączer                  | Router bezprzewodowy<br>Nie z Internetem.<br>24% | Brak odpo<br>Kiiknij "Wstecz" by wykryć ponowi             | Router bezprzewodowy<br>wiedzi sieci zdalnej<br>nie. Lub kliknij "Dalej" by skonfigurować            |
| EDİMAX<br>Trwa łączen                  | Router bezprzewodowy<br>Nie z Internetem.<br>24% | Brak odpo<br>Kliknij "Wstecz" by wykryć ponow<br>ręcznie.  | Router bezprzewodowy<br>wiedzi sieci zdalnej<br>ie. Lub kliknij "Dalej" by skonfigurować             |
| EDIMAX<br>Trwa łączer                  | Router bezprzewodowy<br>nie z Internetem.<br>24% | Brak odpo<br>Kliknij "Wstecz" by wykryć ponow<br>ręcznie.  | Router bezprzewodowy<br>wiedzi sieci zdalnej<br>ie. Lub kliknij "Dalej" by skonfigurować.            |
| EDIMAX<br>Trwa łączer                  | Router bezprzewodowy<br>nie z Internetem.<br>24% | Brak odpo<br>Kliknij "Wstecz" by wykryć ponow<br>ręcznie.  | Router bezprzewodowy<br>wiedzi sieci zdalnej<br>ile. Lub kliknij "Dalej" by skonfigurować.           |
| EDİMAX<br>Trwa łączer                  | Router bezprzewodowy<br>Nie z Internetem.<br>24% | Brak odpo<br>Kliknij "Wstecz" by wykryć ponowi<br>ręcznie. | Router bezprzewodowy<br>wiedzi sieci zdalnej<br>lie. Lub kliknij "Dalej" by skonfigurować            |
| ECIMAX<br>Trwa łączer                  | Router bezprzewodowy<br>nie z Internetem.<br>24% | Brak odpo<br>Kiiknij "Wstecz" by wykryć ponow<br>ręcznie.  | Router bezprzewodowy<br>wiedzi sieci zdalnej<br>lie. Lub kliknij "Dalej" by skonfigurować            |
| EDIMAX<br>Trwa łączer                  | Router bezprzewodowy<br>nie z Internetem.<br>24% | Brak odpo<br>Kliknij "Wstecz" by wykryć ponow<br>ręcznie.  | Router bezprzewodowy<br>wiedzi sieci zdalnej<br>lie. Lub kliknij "Dalej" by skonfigurować<br>z Dalej |

Podczas wstępnej konfiguracji sieci bezprzewodowej jesteśmy zmuszeni do wprowadzenia 8 znakowego hasła zabezpieczającego dostęp do niej. Dokładną konfigurację i tak będziemy zmuszeni przeprowadzić później, więc wprowadzamy dowolne hasło i klikamy przycisk **Dalej**:

| EDIMAX                                    | Router bezprzewodowy                  | EDIMAX              | Router bezprzewodowy            |
|-------------------------------------------|---------------------------------------|---------------------|---------------------------------|
| Upewnij się, że ustawileś nazwę swojej s  | ieci i hasło do sieci bezprzewodowej. | Trwa zapisywanie Tw | oich ustawień, poczekaj.<br>15% |
| Nazwa sieci (2.4GHz):                     | edimax.setup                          |                     |                                 |
| Hasło do sieci bezprzewodowej (WPA2-AES): | 12345678                              |                     |                                 |
|                                           | (przynajmniej 8 znaków)               |                     |                                 |
| Wstecz                                    | Dalej                                 |                     |                                 |
| 0 0 0 0                                   |                                       | • • • •             |                                 |

Po zakończeniu pracy kreatora należy ponownie wywołać stronę główną routera i zalogować się do urządzenia podając domyślną nazwę użytkownika **admin** oraz hasło **1234**:

| EDİMAX                                                               | Router bezprzewodowy                                                                  |               |                                                                                                    |   |
|----------------------------------------------------------------------|---------------------------------------------------------------------------------------|---------------|----------------------------------------------------------------------------------------------------|---|
|                                                                      | Gratulacje.                                                                           |               |                                                                                                    |   |
| Przeprowadziłeś pomyślną konfig<br>otwierając sronę http://edimax.se | jurację. Zaawansowaną konfigurację przeprowadzisz<br>tup w przeglądarce internetowej. |               |                                                                                                    |   |
|                                                                      |                                                                                       | Podaj nazwę u | zytkownika i hasio<br>Witryna http://192.168.2.1 prosi o podanie nazwy użytkownika i hasła. Komunikat witryny: "Defaul<br>Name:admin Password:1234" | t |
|                                                                      |                                                                                       | Użytkownik:   | admin                                                                                                    |   |
|                                                                      |                                                                                       | Hasło:        | ••••                                                                                                    |   |
| • • • •                                                              |                                                                                       |               | OK Anuluj                                                                                                    |   |

Strona stanu ustawień urządzenia po przejściu ustawień domyslnych kreatora:

| Stan Î            |                        |                     |                | Help                |
|-------------------|------------------------|---------------------|----------------|---------------------|
| Narzędzie Konfigi | Stan Systemu           |                     |                |                     |
| Internet          | Sys                    | tem                 | L              | AN                  |
| ▶ Internet        | Model                  | N150 Wi-Fi Router   | Adres IP       | 192.168.2.1         |
| ▶ LAN             | Aktualny czas.         | 2013/8/9 17:54:05   | Maska Podsieci | 255.255.255.0       |
|                   | Wersja urządzenia      | Rev. A              | Serwer DHCP    | Włącz               |
|                   | Wersja oprogramowania  | 1.11                | Adres MAC      | 80:1F:02:CB:D6:9C   |
| ▶ Firewall        | shizérowego            |                     |                |                     |
| QoS               | Inte                   | rnet                | 2 AGHZ Sieć B  | ezprzewodowa        |
| Ustawienia Zaawa  | Tack Adapter ID        | Dynamiczny adres IP | ESSID          | edimax.setup        |
|                   | Tryb Adresu IP         | Rozłącz             | Kanał Numer    | 2                   |
| Ustawienia Zarzą  | Adres IP               |                     | Zaboznioozonia | Współdzielony Klucz |
|                   | Maska Podsieci         |                     | Zabezpieczenia | WPA                 |
|                   | Adres Bramki Domyślnej |                     | Adres MAC      | 801f02cbd69c        |
|                   | Adres MAC              | 80:1F:02:CB:D6:9E   |                |                     |
|                   | Główny serwer DNS      |                     |                |                     |
|                   | Zapasowy serwer DNS 1  |                     |                |                     |
|                   | Zapasowy serwer DNS 2  |                     |                |                     |
|                   |                        |                     |                |                     |
|                   |                        |                     |                |                     |

Ustawienia portu WAN w urządzeniu możemy dokonać na kilka sposobów, np. wykorzystując usługę DHCP:

|                                       |                       | Hein                                                                                                    |                                       |                         |                                 |
|---------------------------------------|-----------------------|----------------------------------------------------------------------------------------------------|---------------------------------------|-------------------------|---------------------------------|
| ▶ Stan                                | MAN Tech Deleveration | - Luga                                                                                                    | ► Stan                                | WAN Tech Delegencia     |                                 |
| <ul> <li>Narzędzie Konfigi</li> </ul> | Toth Polaczenia       | Dunamiczny adras IP                                                                                                    | <ul> <li>Narzędzie Konfigi</li> </ul> | Toth Polaczenia         | Stalu arine IP                  |
| Internet                              | Tife Collection       | Official reaction of the second second sec | ✓ Internet                            | Tryo Fongessina         | Guay utica in                   |
| Ustawienia WAN                        | - Dynamiczny adres IP |                                                                                                    | Ustawienia WAN                        | Stały adres IP          |                                 |
| DDNS                                  | Nazwa Hosta           |                                                                                                    | DDNS                                  | Stały adres IP Adres IP | 192.168.11.151                  |
| LAN                                   | Adres MAC             | 000000000000 Klonuj Adres MAC                                                                                                    | ► LAN                                 | Maska Podsieci          | 255.255.255.0                   |
| 2.4GHz Sieć Bez                       | DNS Adres             | Uzyskaj adres IP automatycznie                                                                                                    | ► 2.4GHz Sieć Bez                     | Adres Bramki Domyślnej  | 192.168.11.1                    |
| Firewall                              | DNS1 Adres            | 0.0.0.0                                                                                                    | ► Firewall                            | Adres MAC               | D050997CFDA9 Klonuj Adres MAC   |
| QoS                                   | DNS2 Adres            | 0.0.0.0                                                                                                    | ► QoS                                 | DNS1 Adres              | 176.97.18.118                   |
| Listawienia Zaaw:                     | DNS3 Adres            | 0.0.0.0                                                                                                    | ► Listawienia Zaaw:                   | DNS2 Adres              | 0.0.0                           |
| Ustawierila Zaawi                     | MTU                   | 1500 (512<= MTU Wartość <=1500)                                                                                                    | ► Ostawienia Zaawa                    | MTU                     | 1500 (512<= MTU Wartość <=1500) |
| Ustawienia Zarzą                      | TTL                   | * Wyłącz O Włącz                                                                                                    | <ul> <li>Ustawienia Zarzą</li> </ul>  | TTL                     | * Wyłącz O Włącz                |
|                                       |                       |                                                                                                    |                                       |                         |                                 |
|                                       |                       | Zapisz Ustawie                                                                                                    |                                       |                         | Zapisz Ustawie                  |

System pozwala na wykorzystanie usługi Dynamicznego DNS oraz lokalnej usługi DHCP z możliwością rezerwacji adresów IP na podstawie adresów MAC klientów sieci lokalnej:

|                                                                                                    | er bezprzewodowy                                                                                                    | Polski - EDUMAX R                                                                                                    |                                                                                                    |
|----------------------------------------------------------------------------------------------------|----------------------------------------------------------------------------------------------------|----------------------------------------------------------------------------------------------------|----------------------------------------------------------------------------------------------------|
| Stan                                                                                                    |                                                                                                    | Help > Stan                                                                                                    | • Help                                                                                                    |
| Norrodzia Konfig                                                                                                    | DDNS                                                                                                    | ► Narzędzie Konfig                                                                                                    | IP LAN                                                                                                    |
| varzędzie Kornigi                                                                                                    | Włącz / Wyłącz 🔹 Włącz 🔿 Wyłącz                                                                                                    | ► Internet                                                                                                    | Adres IP 192.168.2.1                                                                                                    |
| nternet                                                                                                    | Dostawca DynDNS v                                                                                                    | - LAN                                                                                                    | 802.1d Spanning Tree Weaz V                                                                                                    |
| Jstawienia WAN                                                                                                    | Nazwa Domeny 3322(qdns) greszata.pl                                                                                                    | > 2 4GHz Sieć Bez                                                                                                    | Serwer DHCP Wagcz ~                                                                                                    |
| AN                                                                                                    | Konto / E-mail DymDNS @greszata.pl                                                                                                    | - Eirowall                                                                                                    | Czas dzierżawy Na stałe ~                                                                                                    |
|                                                                                                    | Hasto / KLUCZ ODS                                                                                                    | Priewaii                                                                                                    | - Somer DUCD                                                                                                    |
| 2.4GHz Siec Bez                                                                                                    | GnuDIP                                                                                                    | ► QOS                                                                                                    | Poczatkowy IP 192.168.2.100                                                                                                    |
| Firewall                                                                                                    | DyNS                                                                                                    | Ustawienia Zaawa                                                                                                    | Końcowy IP 192.168.2.200                                                                                                    |
| QoS                                                                                                    | Ustawienia zostały zapisane. <u>Naciśnij tu</u><br>DHIS artować router z nowymi ustawieniami.                                                                                                    | <ul> <li>Ustawienia Zarzą</li> </ul>                                                                                                    | Nazwa Domeny                                                                                                    |
| Jstawienia Zaawa                                                                                                    | CyberGate                                                                                                    |                                                                                                    | - Tabala etatuezani dziorżawy DUCD                                                                                                    |
| Jstawienia Zarzą                                                                                                    | NO-IP                                                                                                    |                                                                                                    | Mieści tylko 16 zesrawów adresów.                                                                                                    |
|                                                                                                    |                                                                                                    |                                                                                                    | NIE.         Adres MAC         Adres IP         Wybierz           1         00:11:22:33:44:55         192:168:2.2         III                                                                                                    |
|                                                                                                    |                                                                                                    |                                                                                                    | Hsuń Zavnaczona Hsuń Wezsetkie                                                                                                    |
|                                                                                                    |                                                                                                    |                                                                                                    | Zezwól na statyczną dzierżawę DHCP                                                                                                    |
|                                                                                                    |                                                                                                    |                                                                                                    | Adres MAC Adres IP                                                                                                    |
|                                                                                                    |                                                                                                    |                                                                                                    | 112233445566 192.168.2.3 Docc                                                                                                    |
|                                                                                                    |                                                                                                    |                                                                                                    |                                                                                                    |
|                                                                                                    |                                                                                                    |                                                                                                    | B-20110221022000                                                                                                    |
|                                                                                                    |                                                                                                    |                                                                                                    |                                                                                                    |
|                                                                                                    |                                                                                                    |                                                                                                    |                                                                                                    |
|                                                                                                    | Po Po                                                                                                    | ISKI - EDIMAX R                                                                                                    | puter bezprzewodowy Polski -                                                                                                    |
| ▶ Stan                                                                                                    | A                                                                                                    | ∾p Stan                                                                                                    | A Help                                                                                                    |
| <ul> <li>Narzedzie Konfigu</li> </ul>                                                                                                    | Routing Statyczny                                                                                                    | Narzedzie Konfig                                                                                                    | Przekierowanie Portów                                                                                                    |
| <ul> <li>Internet</li> </ul>                                                                                                    | Włącz Routing Statyczny     IP Docelowego LAN Maska Podsieci Bramka Domyślna Hop Count Interfici                                                                                                    | Internet                                                                                                    | Włącz Przekierowanie Portów     Prywatne IP Nazwa komputera Typ Zakres Portów Komentarz                                                                                                    |
|                                                                                                    | 192.168.27.0 255.255.255.0 192.168.2.2 2 LAN                                                                                                    | A LAN                                                                                                    | 192.168.2.2 CP v 443 443 https                                                                                                    |
| 2 4CHz Sieé Bez                                                                                                    | Dodaj                                                                                                    |                                                                                                    | Dodaj                                                                                                    |
| Fisewall                                                                                                    | Aktualna Tabela Routingu Statycznego :                                                                                                    | ► 2.4GHZ SIEC BEZ                                                                                                    | Aktualna Tabela Przekierowania Portów :                                                                                                    |
| ► Firewall                                                                                                    | NIE IP Docelowego LAN Maska Podsieci Bramka Domyślna Hop Count Interfejs Wybie<br>1 102 168 2.0 256 256 26 0 102 168 2.2 1 LAN D                                                                                                    | Z Firewall                                                                                                    | NIE Nazwa komputera Prywatne IP Typ Zakres<br>Portów Komentarz Wybierz                                                                                                    |
| ► QoS                                                                                                    | I 192,106,2,0 235,255,0 192,105,2,2 I LPM □                                                                                                    | ► QoS                                                                                                    | 1 OFFLINE 192.168.2.2 TCP 80 http<br>2 OFFLINE 192.168.2.3 TCP+UDP 20-21 ftp                                                                                                    |
| <ul> <li>Ustawienia Zaawa</li> </ul>                                                                                                    | Usuń Zaznaczone Usuń Wszystkie                                                                                                    | ■ Ustawienia Zaaw                                                                                                    | Lieuń Zarmerzona Lieuń Miczuetkia                                                                                                    |
| Routing Statyczny<br>Przekierowanie Port                                                                                                    |                                                                                                    | Routing Statyczny<br>Przekierowanie Port                                                                                                    |                                                                                                    |
| Serwer Wirtualny                                                                                                    | Zapisz Ustawie                                                                                                    | Serwer Wirtualny                                                                                                    | Zoolaz Ustowie                                                                                                    |
| 2.4GHz Sieć Bezprz                                                                                                    | Ustawienia zostały zapisane. Naciśnij tutaj, żeby zrestartować router z nowymi ustawieniami.                                                                                                    | 2.4GHz Sieć Bezprz                                                                                                    | I latavánia zostaly zanisano Nacióni tutal, taby zastatztovné router z rowami ustavániami                                                                                                    |
| IGMP                                                                                                    |                                                                                                    | ALG                                                                                                    | чили насти коллер картон на <u>славност зама</u> , когу клани титер точки к тату (на власти славни к                                                                                                    |
| UPnP                                                                                                    |                                                                                                    | UPnP                                                                                                    |                                                                                                    |
|                                                                                                    |                                                                                                    | <ul> <li>Ustawienia Zarzą</li> </ul>                                                                                                    |                                                                                                    |
| <ul> <li>Ustawienia Zarzą</li> </ul>                                                                                                    |                                                                                                    |                                                                                                    |                                                                                                    |
| <ul> <li>Ustawienia Zarzą</li> </ul>                                                                                                    |                                                                                                    |                                                                                                    |                                                                                                    |
| ► Ustawienia Zarzą                                                                                                    |                                                                                                    |                                                                                                    |                                                                                                    |
| ► Ustawienia Zarzą                                                                                                    |                                                                                                    |                                                                                                    |                                                                                                    |
| ► Ustawienia Zarzą<br>w.org*                                                                                                    |                                                                                                    | <ul> <li>30.302.21xh_performed.eq.et</li> </ul>                                                                                                    |                                                                                                    |
| <ul> <li>Ustawienia Zarzą</li> </ul>                                                                                                    |                                                                                                    | · [UNLINkgeffendage]                                                                                                    |                                                                                                    |
| <ul> <li>Ustawienia Zarzą</li> </ul>                                                                                                    |                                                                                                    | . 10.00.100 performance.                                                                                                    |                                                                                                    |
| <ul> <li>Ustawienia Zarzą</li> <li>volnyń</li> </ul>                                                                                                    |                                                                                                    | - NULLingutionter                                                                                                    |                                                                                                    |
| Ustawienia Zarzą                                                                                                    | bezprzewodowy                                                                                                    |                                                                                                    | bezprzewodowy Potski                                                                                                    |
| Ustawienia Zarzą                                                                                                    | bezprzewodowy                                                                                                    | Polisi                                                                                                    | bezprzewodowy Potaki                                                                                                    |
| Ustawienia Zarzą                                                                                                    | bezprzewodowy<br>Możesz użyć funkcji witualnego serwera aby umożliwić użytkownikom internetu łączenie się z usług<br>elepizewa ji kati i skrtow ji karnej zwa k.k. F.E.P. kodowane na konzelezena u Taućci i kati katika                                                                                                    | Polaki • Restance Router                                                                                                    | bezprzewodowy Polski<br>Ta sekcją przeznaczona jest dla zaswansowanych użytkowników, którzy posładają konieczną wiedzę o sieciach<br>bezprzewodowach klu zmieniał tuch konforguzeji, jeśli nie wiesz jak beztrie odstr                                                                                                    |
| Ustawienia Zarzą                                                                                                    | bezprzewodowy<br>Możesz użyć funkcji wirtualnego serwera aby umożliwić użytkownikom Internetu łączenie się z usług<br>sieciowymi takmi jak storny internetowa luć FTP hostoware na komputerze w Twojej sieci kołamije<br>Trzychodzące proby o dostęb peda przekierowywane do odpowielnich komputeriow w Twojej sieci                                                                                                    | Polaki • Rozzelakurtiwarkay<br>ami<br>tokainej • Narzędzie Konfigi                                                                                                    | bezprzewodowy Polaki<br>Ta sekcja przeznaczona jest dla zaawansowanych użytkowników, którzy posiadają konieczną wiedzę o sieclach<br>bezprzewodowych. Nie zmieniaj tych konfiguracji, jeśli nie wiesz jaki będzie efekt.                                                                                                    |
| Ustawienia Zarzą                                                                                                    | bezprzewodowy<br>Możesz użyć funkcji wirtualnego serwera aby umożliwić użytkownikom internetu łączenie się z usług<br>sieciowymi takim jak strony internetowe lub FTP hostowane na komputerze w Twojej sieci lokalnej.<br>Przychodzące prosłby o dostęb połą przekierowywane do odpowiednich komputerów w Twojej sieci<br>według numeru portu TCP/UDP.                                                                                                    | ami<br>Iokalnej - Internet                                                                                                    | bezprzewodowy Polski<br>Ta sekcja przeznaczona jest dla zaawansowanych użytkowników, którzy posiadają konieczną wiedzę o sieciach<br>bezprzewodowych. Nie zmieniaj tych konfiguracji, jeśli nie wiesz jaki będzie efekt.                                                                                                    |
| Ustawienia Zarzą                                                                                                    | bezprzewodowy<br>Możesz użyć funkcji wifualnego serwera aby umożliwić użytkownikom internetu łączenie się z usług<br>sieciowymi takimi jak strony internetowe lub FTP hostowane na komputerze w Twojej sieci kołalnej.<br>Przychodzące prosby o dosłąp będą przekierowywane do odpowiednich komputerów w Twojej sieci<br>wedug numeru portu TCP/UDP.                                                                                                    | Poleki                                                                                                    | bezprzewodowy<br>Ta sekcją przeznaczona jest dla zaswansowanych użytkowników, którzy posiadają konieczną wiedzę o sieciach<br>bezprzewodowych. Nie zmieniaj tych konfiguracji, jeśli nie wiesz jaki będzie efekt.                                                                                                    |
| Ustawienia Zarzą                                                                                                    | bezprzewodowy<br>Możesz użyć funkcji witualnego serwera aby umożliwić użytkownikom internetu łączenie się z usług<br>sięciowymi takim jak strony internetowe lub FTP hostowane na komputerze w Twojej sieci kolalnej,<br>Przychodzące prośby o dostęp będą przekierowywane do odpowiednich komputerów w Twojej sieci<br>wedłag numeru portu TCP/UDP,                                                                                                    | Billiblinguetteenteet  Poidal  Poidal  Poidal  Stan  Stan  Narzędzie Konfigt Internet Internet LAN  24GHz Sieh Berr                                                                                                    | bezprzewodowy Polski<br>Ta sekcja przeznaczona jest dla zaswansowanych użytkowników, którzy posiadają konieczną wiedzę o sieciach<br>bezprzewodowych. Nie zmieniaj tych konfiguracji, jeśli nie wiesz jaki będzie efekt.                                                                                                    |
| Ustawienia Zarzą<br>zna<br>dzie Konfigi<br>et<br>Hz Sieć Bezr                                                                                                    | bezprzewodowy<br>Możesz użyć funkcji wirtualnego serwera aby umożliwić użytkownikom Internetu łączenie się z usług<br>sieciowymi takimi jak strony internetowa tub FTP hostowane na komputerze w Twojej sieci lokalnej.<br>Przychodzące proby o dostę bedą przekierowywane do odpowiednich komputerów w Twojej sieci<br>według numeru portu TCP/UDP.                                                                                                    | Podek         INITIAlizaciententent           gami         - Stan           lokalnej         - Internet           LAN         - 2.4GHz Sieć Bez;                                                                                                    | bezprzewodowy Potasi<br>Ta sekcja przeznaczona jest dla zaawansowanych użytkowników, którzy posladają konieczną wiedzę o sieclach<br>bezprzewodowych. Nie zmieniaj tych konfiguracji, jeśli nie wiesz jaki będzie efekt.                                                                                                    |
| Ustawienia Zarzą<br>werz<br>dzie Konfigu<br>iet<br>tz Sieć Bezr<br>rali                                                                                                    | bezprzewodowy<br>Możesz użyć tunkcji wirtualnego serwera aby umożliwić użytkownikom internetu łączenie się z usług<br>sieciowymi takmi jak strony internetowe lub FTP hostowane na komputerze w Twojej sieci tokalnej.<br>Przychodzące prebojo dostęb pdeją przekierowywane do odpowiednich komputerów w Twojej sieci<br>według numeru portu TCP/UDP.<br>Serwer Wirtualny<br>@ Włąc: Soner Wirtualny                                                                                                    | ami<br>lokalnej<br>. Internet<br>. LAN<br>. 2.4GHz Sieć Bez;<br>. Firewall                                                                                                    | Dezprzewodowy         Polasi           Ta sekcja przeznaczona jest dla zaawansowanych użytkowników, którzy posiadają konieczną wiedzę o sieciach bezprzewodowych. Nie zmieniaj tych konfiguracji, jeśli nie wiesz jaki będzie efekt.         Nie zmieniaj tych konfiguracji.           2.4GHz Sieć Bezprzewodowa         Nie zmieniaj tych konfiguracji.         Nie zmieniaj tych konfiguracji.                                                                                                    |
| Ustawienia Zarzą<br>www.Router<br>edzie Konfigu<br>iet<br>Hz Sieć Bezr<br>rall                                                                                                    | bezprzewodowy           Możesz użyć funkcji wirtualnego serwera aby umożliwić użytkownikom Internetu lączenie się z usług<br>sleciowymi takim jak strony internetowe lub FTP hostowane na komputerze w Twojej sieci lokalnej.<br>Przychodzące prostoj o dostęp bedą przekierowywane do odpowiednich komputerów w Twojej sieci<br>według numeru portu TCP/UDP.           Serwer Wirtualny.           Włącz Sorwer Wirtualny.           Włącz Sorwer Wirtualny.                                                                                                    | Internet<br>Internet<br>Intern                                                                                                   | Dezprzewodowy         Polski           Ta sekcja przeznaczona jest dla zaawansowanych użytkowników, którzy posiadają konieczną wiedzę o sieciach bezprzewodowych. Nie zmieniaj tych konfiguracji, jeśli nie wiesz jaki będzie efekt.         Hotor           2.4GHz Sieć Bezprzewodowa         Modul Bezprzewodowy         Włącz                                                                                                    |
| Ustawienia Zarzą                                                                                                    | bezprzewodowy           Możesz użyć funkcji witualnego serwera aby umożliwić użytkownikom internetu łączenie się z usług<br>sieciowymi takim jak strony internetowe lub FTP hostowane na komputerze w Twojej sieci kolaniej,<br>Przychodzące prośby o dostęp będą przekierowywane do odpowiednich komputerów w Twojej sieci<br>według numeru potu TCP/UDP,           Serwer Wirtualny           W Mącz Sonser Wirtualny           Przywatry         Type Port Publiczny Koń           192.188.2.2         Serwer Wirtualny                                                                                                    | REBLANK unterest<br>Aurit<br>tokainej<br>. Stan<br>. Narzędzie Konfigu<br>. Narzędzie Konfigu<br>. Internet<br>. LAN<br>. 2.4GHz Sieć Bez;<br>. Firewall<br>. CoS<br>. Ustawienia Zaawi                                                                                                    | bezprzewodowy         Polaki           Ta sekcja przeznaczona jest dla zaswansowanych użytkowników, którzy posiadają konieczną wiedzę o sieciach bezprzewodowych. Nie zmieniaj tych konfiguracji, jeśli nie wiesz jaki będzie efekt.         Netro control sięciach bezprzewodowa           2.4GHz Sieć Bezprzewodowa         Modul Bezprzewodowa         Netro control sięciach bezprzewodowa           Modul Bezprzewodowa         Vłącz         Próg Fragmentacji         2346         (256-2346)                                                                                                    |
| And Statyczny                                                                                                    | bezprzewodowy           Możesz użyć kunkcji wirtualnego serwera aby umożliwić użytkownikom Internetu łączenie się z usług<br>sieciowymi takmi jak story internetowa tuć FTP hostowane na kompularze w Twojej sieci lokalnej.<br>Przychożace problego dostąb peda przekierowywane do odpowiednich komputerów w Twojej sieci<br>według numeru portu TCP/UDP.           Serwer Wirtualny<br>Przychożace procesa komputere<br>Wolgz Serwer Wirtualny<br>Przetne UP Nazwe komputere<br>192166.22         Post Brywatny Typ<br>Rott Brywatne UP<br>Nazwe komputere<br>1922.66.2         Post Brywatny<br>Brywatne UP<br>Nazwe komputere<br>1922.66.2         Post Brywatny<br>Brywatne UP<br>Nazwe komputere<br>1928.000 prece<br>1929.000 prece<br>1929.000 prece<br>1920.000 prece<br>1920.0000 prece<br>1920.0000 prece<br>1920.00000 prece<br>1920 | Boldarej<br>INTERCENT<br>Jokalnej<br>Iokalnej<br>Iokalnej<br>Iokalnej<br>Internet<br>Internet<br>ILAN<br>2.4GHz Sieć Bez;<br>Firewall<br>Oos<br>V<br>Ustawienia Zaswy<br>Routing Statyczyv                                                                                                    | Dezprzewodowy         Potasi           Ta sekcja przeznaczona jest dla zaawansowanych użytkowników, którzy posladają konieczną wiedzę o sieclach bezprzewodowych. Nie zmieniaj tych konfiguracji, jesti nie wiesz jaki będzie efekt.         Netrodowych. Nie zmieniaj tych konfiguracji, jesti nie wiesz jaki będzie efekt.           24GHz Sieć Bezprzewodowa         Netrodowych. Sieć Sezprzewodowa           Modul Bezprzewodowa         Prog Fragrenetacji (254-2346)<br>Prog Fragrenetacji (254-2347)                                                                                                    |
| Ustawienia Zarzą  week  Kerek  Konfigu  ket  Kz Sieć Bez;  rail  Vienia Zaaww  g Statyczny  erowanie Port                                                                                                    | bezprzewodowy         Możesz użyć funkcji wirtualnego serwera aby umożliwić użytkownikom internetu łączenie się z usług sieciowym takmi jak storny internetowe lub FTP hostowane na komputerze w Twojej sieci tokalnej. Przychożące proboly odostę bedgi przekierowywane do odpowiednich komputerów w Twojej sieci według numeru portu TCP/UDP.         Server Wirtualny       Włąc: Sonier Wirtualny         Włąc: Sonier Wirtualny       Port Przywatny         Włąc: Sonier Wirtualny       128         Obyłwa 8060       por         Athalina Tabela Wirtualnych Serverów:       128         Athalina Tabela Wirtualnych Serverów:       Tort. Porz Potzbrowsta P                                                                                                    | Internet<br>Internet<br>Intern                                                                                                   | Dezprzewodowy         Polaki           Ta sekcja przeznaczona jest dla zaawansowanych użytkowników, którzy posiadają konieczną wiedzę o sieclach bezprzewodowych. Nie zmieniaj tych konfiguracji, jeśli nie wiesz jaki będzie efekt.         Image: Configuracji downików, którzy posiadają konieczną wiedzę o sieclach bezprzewodowych. Nie zmieniaj tych konfiguracji, jeśli nie wiesz jaki będzie efekt.           2.4GHz Sieć Bezprzewodowa         Image: Configuracji downikcie zakowa           Moduł Bezprzewodowa         Próg Pragmenicaji 2342           Próg Pris 2347         (c/2347)           Okres Sygnału kientytikacyjnego 100         Och 1024 me)                                                                                                    |
| Ustawienia Zarzą  uww  edzie Konfigu  edzie Konfigu  hz Sieć Bez  vall  wienia Zaaw  pstałoczny  lerowanie Port  er Wirtualny                                                                                                    | bezprzewodowy         Możesz użyć funkcji wirtualnego serwera aby umożliwić użytkownikom internetu łączenie się z usług sieciowymi takmi jak strony internetowe lub FTP hostowane na komputerze w Twojej sieci tokalnej. Przychożace poroby o dostę bedg przekierowywane do odpowiednich komputerów w Twojej sieci według numeru portu TCP/UDP.         Server Wirtualny <ul> <li>Włącz Sorwer Wirtualny</li> <li>Post Przekite IP</li> <li>Nazwa komputerze</li> <li>Topi Post Publiczny Kei 128 0.2 od trze przekitowy</li> <li>Natualny Typ Post Publiczny Kei 128 0.2 od trze przekite IV</li> </ul> Aktualna Tabela Wirtualnych Sorwerów :       Nazwa komputerz       Post Przywatny Typ Post Publiczny Kei 100 post 1128                                                                                                    | Internet<br>Internet<br>Intern                                                                                                   | Dezprzewodowy         Polski           Ta sekcja przeznaczona jest dla zaawansowanych użytkowników, którzy posiadają konieczną wiedzę o sieciach bezprzewodowych. Nie zmieniaj tych konfiguracji, jeśli nie wiesz jaki będzie efekt.         Noieże sięciach bezprzewodowa           24GHz Sieć Bezprzewodowa         Moduł Bezprzewodowa         Noieże Sięż Sięż Sięż Sięż Sięż Sięż Sięż Sięż                                                                                                    |
| Ustawienia Zarzą  dzie Konfigu net  Kienia Zaaw  ng Statyczny  dziek Bez  r  wienia Zaaw  r  statyczny  dziek Bez  r  statyczny  dziek Bez    statyczny  dziek Bez    statyczny  dziek Bez    st    | bczprzewodowy           Możesz użyć funkcji witualnego serwera aby umożliwić użytkownikom internetu łączenie się z usług<br>sięciowymi takim jak strony internetowe lub FTP hostoware na komputerze w Twojej sieci kolaniej,<br>Przychodzące prośby o dostęp będą przekierowywane do odpowiednich komputerów w Twojej sieci<br>wedłag numeru potu TCP/UDP,           Server Wirtualny<br>Przystatie je Nazwa komputerze Post Przywatny Type Post Publiczny Komputer<br>10 OFFLINE 192.168.2.2 B1 TOP.           Athalina Tabela Wirtualnych Serverow ::<br>1 OFFLINE 192.168.2.2 B1 TOP.                                                                                                    | Restance Virtuality<br>Virtuality<br>Virtuality                                                                                                    | Dezprzewodowy         Polaki           Ta sekcja przeznaczona jest dla zaawansowanych użytkowników, którzy posiadają konieczną wiedzę o sieciach bezprzewodowych. Nie zmieniaj tych konfiguracji, jeśli nie wiesz jaki będzie efekt.         Reference i które i które i kt |
| Austawienia Zarzą<br>wert<br>Austawienia Zarzą<br>konter<br>spolacie Konfigu<br>net<br>Hz Sieć Bezy<br>wali<br>Wenia Zasww<br>ng Statyczny<br>lerowanie Port<br>wr Witualny<br>iz Sieć Bezprz                                                                                                    | bezprzewodowy           Możesz użyć łunicji wirtualnego serwera aby umożliwić użytkownikom Internetu łączenie się z usług<br>sieciowymi takmi jak story internetowa tub FTP hostowane na kompularze w Twojej sieci łokalnej.<br>Przychodzące prosłow jak przekierowywane do odpowiednich kompularciów w Twojej sieci<br>według numeru portu TCP/UDP.           Serwer Wirtualny:<br>Przychodzące prosłow w twojej sieci w story w twojej sieci w story w twojej sieci<br>wych zawate w two w story w story w two w story w two w story w two<br>w story w story w story w story w two w story w story two<br>Przywate IP Narow story w story w story w story two<br>Aktuina Tabela Writualnych Serverów :<br>Nie Narow storpularze Prevetow :<br>Nie Narow storpularze Prevetow :<br>Nie Narow storpularze Prev                                                                                                    | Barti<br>Jokalnej<br>Lokalnej<br>Lokalnej<br>Lokalnej<br>Lokalnej<br>Lokalnej<br>Lokalnej<br>Lokalnej<br>Lokalnej<br>Lokalnej<br>Lokalnej<br>Laku<br>LAN<br>LAN<br>LAN<br>LAN<br>LAN<br>LAN<br>LAN<br>LAN<br>LAN<br>LAN                                                                                                    | Dezprzewodowy         Potasi           Ta sekcja przeznaczona jest dla zaawansowanych użytkowników, którzy posiadają konieczną wiedzę o sieciach bezprzewodowych. Nie zmieniaj tych konfiguracji, jesti nie wiesz jaki będzie efekt.         Netro strawnik bezprzewodowa           24GHz Sieć Bezprzewodowa         Modul Bezprzewodowa         Netro strawnik jezie (256-2346)           Próg Fragmentacji         2348         (256-2346)           Próg RTB         2347         (2247)           Okres Styptuk klentyfikacjistego         100         (1-10)           Prędskość transmisji.         Modu         Szybiekić Polaczania N           Szybiekić Polaczania N         4.4.4.4.4.4.4.4.4.4.4.4.4.4.4.4.4.4.4.                                                                                                    |
| Ustawienia Zarzą      work     Kouter      Router      Router     | bezprzewodowy           Możesz użyć funkcji witualnego serwera aby umożliwić użytkownikom internetu lączenie się z usług<br>sieciowymi takmi jak storny internetowe lub FTP hostowane na kompulerze w Twojej sieci lokalnej.<br>Przychodzące problek odstaty bezi przekierowywane do odpowiednich komputerów w Twojej sieci<br>wodug numeru portu TCP/UDP.           Server Wirtualny         Włąc: Soner Wirtualny         Port Przywatny Typ         Port Publiczny Kot<br>102.000 proc           Włąc: Soner Wirtualny         Size Wyberz.         312.8         Obydwa 8080 proc           Athatima Tabiel Wirtualnych Serverów:<br>1         OFFLINE         192.183.2.2         61         TCP           Wiej Zazneczone         192.183.2.2         61         TCP         3380         rodp                                                                                                    | Internet     Image: Stan       Internet     Image: Stan       Internet     Image: Stan       Internet     Image: Stan       Image: Stan     Narzędzie Konfigi<br>Image: Image: Stan       Image: Stan     Narzędzie Konfigi<br>Image: Image: Stan       Image: Stan     Narzędzie Konfigi<br>Image: Image: Stan       Image: Stan     Narzędzie Konfigi<br>Image: Image: Stan       Image: Stan     Narzędzie Konfigi<br>Image: Image: Stan       Image: Stan     Narzędzie Konfigi<br>Image: Image: Stan       Image: Stan     Narzędzie Konfigi<br>Image: Image: Stan       Image: Stan     Narzędzie Konfigi<br>Image: Image: Stan       Image: Stan     Narzędzie Konfigi<br>Image: Image: Stan       Image: Stan     Narzędzie Konfigi<br>Image: Image: Stan       Image: Stan     Narzędzie Konfigi<br>Image: Image: Stan       Image: Stan     CoS       Image: Stan     Narzędzie Konfigi<br>Image: Image: Stan       Image: Stan     CoS       Image: Stan     CoS       Image: Stan     Stan       Image: Stan     Stan       Image: Stan     Stan       Image: Stan     Stan       Image: Stan     Stan       Image: Stan     Stan       Image: Stan     Stan       Image: Stan     Stan       Image: Stan     Stan       Image: S                                                                                                    | Dezprzewodowy         Polaki           Ta sekcja przeznaczona jest dla zaawansowanych użytkowników, którzy posiadają konieczną wiedzę o sieciach bezprzewodowych. Nie zmieniaj tych konfiguracji, jeśli nie wiesz jaki będzie efekt.         Image: Control of the second second secon |
| Ustawienia Zarzą  www.  Conternet  Conternet Conternet  Conternet  Conternet  Conternet  Conternet  Conternet  Conternet  Conternet Conternet  Conternet  Conternet  Conternet  Conternet  Conternet  Conternet  Conternet  Conternet  Conternet Conternet Conternet  Conternet  Conternet  Conternet  Conternet Conternet Conternet  Conternet Conternet Conternet Conternet Contern | Dezprzewodowy           Możesz użyć funkcji witualnego serwera aby umożliwić użytkownikom internetu łączenie się z usług<br>sieciowymi takmi jak strony internetowe lub FTP hostowane na kompularze w Twojej sieci tokalnej.<br>Przychodzące prebóly o dostęp bedgi przekierowywane do odpowiednich komputerów w Twojej sieci<br>według numeru portu TCP/UDP.           Server Wirtualny<br>Prywatne III Nazwa komputera Port Prywatny Typ Port Publiczny Komentarz<br>Stroner Wirtualny Stroner Wirtualny<br>Stroner Wirtualny Stroner Wirtualny<br>Prywatne III Nazwa komputera Port Prywatny Typ Port Publiczny Komentarz<br>Natwine Tabele Wirtualnych Serverów :<br>Nazwe komputera Prywatne III Port Prywatny Typ Port Publiczny Komentarz<br>Udsum Zaznaczone Udsum Wirtualnych Sazence U                                                                                                    | Internet<br>Istan<br>Istan<br>Istan<br>Istan<br>Narzędzie Konfigu<br>Internet<br>LAN<br>Szach Ziseć Bezy<br>Vidunz<br>Vidunz<br>Vidu | Desprzewodowy         Potesi           Ta sekcja przeznaczona jest dla zaawansowanych użytkowników, którzy posiadają konieczną wiedzę o sieciach bezprzewodowych. Nie zmieniaj tych konfiguracji, jeśli nie wiesz jaki będzie efekt.         Image: Configuracji, jeśli nie wiesz jaki będzie efekt.           • 24GHz Sieć Bezprzewodowy         Włącz         Próg Fragmentacji         Image: Configuracji, jeśli nie wiesz jaki będzie efekt.           • Próg Fragmentacji         2346         (250-2340)         Próg Fragmentacji         Próg Fragmentacji         Image: Configuracji, Configuracji, Conf                                                                                                    |
| Ustawienia Zarzą  Autoria Zarzą  Autoria Zarzą  Vienia Zarzą  Vienia Zarzą  Vienia Zarzą                                                                                                    | bczprzewodowy           Możesz użyć funkcji witulinego serwera aby umożliwić użytkownikom internetu łączenie się z usług<br>seciowymi takim jak strony internetowe lub FTP hostoware na komputerze w Twojej sieci kołaniej,<br>Przychodzące prośby o dostęp będą przekierowywane do odpowiednich komputerów w Twojej sieci<br>wedkag numeru potu TCP/UDP,           Server Wirtualny <ul></ul>                                                                                                    | Internet<br>Internet<br>Intern                                                                                                   | Desprzewodowy         Peteki           Ta sekcja przeznaczona jest dla zaawansowanych użytkowników, którzy posiadają konieczną wiedzę o sieciach bezprzewodowych. Nie zmieniaj tych konfiguracji, jeśli nie wiesz jaki będzie efekt.         Reference i strategie i strategie strategie strategie i strategie i strategie strategie i strategi |

|                                                                                                    | AN     ACG     ACG     AcG     Ac                                                                                                    | Por<br>e. Kóre wymagają specjalnej obsługi routera by mogły działać pod NAT. Możesz<br>używać.                                                                   | BAR CONTRACT ROLL<br>Stan<br>Narzędzie Konfigi<br>Internet<br>LAN<br>A 101 CH 201 CH 201 | er bezprzewodowy Polski -                                                                                                    |
|----------------------------------------------------------------------------------------------------|----------------------------------------------------------------------------------------------------|----------------------------------------------------------------------------------------------------|------------------------------------------------------------------------------------------|----------------------------------------------------------------------------------------------------|
|                                                                                                    | All     All       Stan     Ta lista przedstawia aplikacji bęł       Narzędzie Konfigu     Ta lista przedstawia aplikacji bęł       AN     Wybrać, których aplikacji bęł       2.4GHz Sieć Bezr     Firewall       XoS     E Fitz       Vatawienia Zaawy     E Fitz       Kouling Statyczny     E perfize       4GHz Sieć Bezrz     E Fitz       Jame     E Fitz       Jame     E Fitz <th>e, które wymagają specjalnej obsługi routera by mogły działać pod NAT. Możesz<br/>zziesz używać.</th> <th>Stan     Narzędzie Konfigi     Internet     LAN</th> <th>IGMP</th>                                                                                                    | e, które wymagają specjalnej obsługi routera by mogły działać pod NAT. Możesz<br>zziesz używać.                                                                  | Stan     Narzędzie Konfigi     Internet     LAN                                          | IGMP                                                                                                    |
|                                                                                                    | Stan     Ta lista przedstawia aplikacji bę       Narzędzie Konfigu     wybrać, których aplikacji bę       AN                                                                                                    | a, które wymagają specjalnej obsługi routera by mogły działać pod NAT. Możesz<br>zziesz używać.                                                                  | Stan     Narzędzie Konfigi     Internet     LAN                                          | IGMP                                                                                                    |
|                                                                                                    | Arzędzie Konfigu<br>nternet<br>AN<br>2.4GHz Sieć Bezr<br>Firewall<br>CoS<br>Stawienia Zaawy<br>4.6Hz Sieć Bezrz<br>4.6Hz Sieć Bezrz<br>4.6Hz Sieć Bezrz<br>5.000<br>1.000<br>1.0000<br>1.000<br>1.000<br>1.000<br>1.000<br>1.000                                                                                                    | zoesz używać.                                                                                                    | Narzędzie Konfigu     Internet     LAN                                                   |                                                                                                    |
| <pre>Mark Mark Mark Mark Mark Mark Mark Mark</pre>                                                                                                    | ALG<br>AN<br>AGHz Sieć Bezr<br>Firewall<br>ALG<br>ALG<br>ALG<br>Firewall<br>ALG<br>Firewall<br>CoS<br>Cos<br>Cos<br>Cos<br>Cos<br>Cos<br>Cos<br>Cos<br>Cos                                                                                                    | He                                                                                                    | ► Internet<br>► LAN                                                                      |                                                                                                    |
| Al Add State Res Res Res Res Res Res Res Res Res Re                                                                                                    | AN<br>4GHz Sieć Bezr<br>Firewall<br>CoS<br>Statwienia Zaawy<br>touting Statyczny<br>tzekierowanie Port<br>- rewer Wirtualny<br>4GHz Sieć Bezprz<br>LG<br>SMP                                                                                                    | He                                                                                                    | ► LAN                                                                                    |                                                                                                    |
| Alle Bot Mark       Image: Alle Bot Mark       Image:                                                                                                    | AGHz Sieć Bezr<br>Firewall<br>ALG<br>ALG<br>ALG<br>Name<br>ALG<br>Name<br>Firewall<br>Cost<br>Statyczny<br>Cost<br>Statyczny<br>Cost<br>Cost | Her                                                                                                    |                                                                                          |                                                                                                    |
|                                                                                                    | ALG Vitez Nazw Statyczny US Statyczny US Sta                                                                                                    |                                                                                                    | 2.4GHz Sieć Bezt                                                                         | Halp                                                                                                    |
|                                                                                                    | Wilec         Narv           OoS         ID         FTP           Istawienia         Znaw,         ID         H32           touting Statyczny         ID         Ipsee         Ipsee           trzekierowanie Port         ID         Ipsee         Ipsee           4/GHz Sie 6 Bezprz         ISIP         ISIP         Ipsee                                                                                                    |                                                                                                    | ► Firewall                                                                               | IGMP                                                                                                    |
|                                                                                                    | Istawienia Zaaw a FTT<br>Istawienia Zaaw a H32<br>Uoting Statyczny a Isee<br>tzekierowanie Port a PPTT<br>ierwer Wirtualny a Izer<br>4.GHz Sieß Bezprz<br>LG<br>MP                                                                                                    | a Komentarz                                                                                                    | > 005                                                                                    | IGMP Sponing @ Maser () Million                                                                                                    |
|                                                                                                    | Louting Statyczny Louting Statyczny Louting Stat                                                                                                    | Obsluga FTP                                                                                                    | ✓ Ustawienia Zaawa                                                                       | IGMP Proxy Vilacz * Włącz                                                                                                    |
|                                                                                                    | rzekierowanie Port PPT<br>erwer Wirtualny BL2TF<br>4GHz Sleć Bezprz SIP<br>LG<br>MP                                                                                                    | Obsługa Przejścia Ipsec                                                                                                    | Routing Statyczny                                                                        |                                                                                                    |
|                                                                                                    | erwer wintuaniy<br>4GHz Sieć Bezprz<br>LG<br>MP                                                                                                    | Obsługa PPTP     Obsługa przejścia L2TP                                                                                                    | Przekierowanie Port                                                                      | Zapisz Ustawie                                                                                                    |
|                                                                                                    | LG                                                                                                    | SupSIP                                                                                                    | 2.4GHz Sieć Bezprz                                                                       | Ustawienia zostały zapisane. Naciśnii tutaj, żeby zrestartować router z nowymi ustawieniami.                                                          |
|                                                                                                    | imp =                                                                                                    |                                                                                                    | ALG                                                                                      |                                                                                                    |
|                                                                                                    | PnP                                                                                                    | Zapisz Ustawie                                                                                                    | UPnP                                                                                     |                                                                                                    |
|                                                                                                    | stawienia Zarzą                                                                                                    | ały zapisane. Naciśnii tutaj, żeby zrestartować router z nowymi ustawieniami.                                                                                    | ► Ustawienia Zarzą                                                                       |                                                                                                    |
|                                                                                                    |                                                                                                    |                                                                                                    |                                                                                          |                                                                                                    |
| Initial and expression     Image: Addition of the second of the second of                                                                                                    |                                                                                                    |                                                                                                    |                                                                                          |                                                                                                    |
| Here was an experimental problem of the state state                                                                                                    | Router bezprzewodowy                                                                                                    | Pol                                                                                                    |                                                                                          | uter bezprzewodowy Polski -                                                                                                    |
| <pre>kraces of way way way way way way way way way way</pre>                                                                                                    | tan ÛPnP služy do obsługi konfr                                                                                                    | guracji sieci zerowej i automatycznego wykrywania szerokiej gamy urzadzeń                                                                                        | ► Stan                                                                                   | Tu ustawisz strefę czasową Routera Bezprzewodowego. Informacja ta wykorzystywana jest w logach i                                                      |
| Name   Alter Bas   Alter Bas                                                                                                    | arzędzie Konfigu                                                                                                    | ostawców. Dzięki UPnP urządzenie może dynamicznie połączyć się z siecią,<br>wać o swojch możliwościach i automatyrznie poznać możliwości innuch urządze          | ► Narzędzie Konfigi<br>n z                                                               | ustawieniach firewalli.                                                                                                    |
| Not start in the start in the start in th                                                                                                    | ternet tej sieci. Urządzenia mogą p                                                                                                    | otem komunikować się ze sobą bezpośrednio, jeszcze usprawniając współpracę                                                                                       | ► Internet                                                                               |                                                                                                    |
| Act Res many set in the set in the set in                                                                                                    | sieciową peer to peer.                                                                                                    |                                                                                                    | ► LAN                                                                                    |                                                                                                    |
| Read Source Source S                                                                                                    | 4GHz Sieć Bezr                                                                                                    | He                                                                                                    | ▶ 2.4GHz Sieć Bez                                                                        | Heip                                                                                                    |
| Al and zero sero sero sero sero sero sero sero s                                                                                                    | irewall                                                                                                    |                                                                                                    | ► Firewall                                                                               | - Streta Czasowa                                                                                                    |
| How has been been been been been been been bee                                                                                                    | oS                                                                                                    | Tryb UPnP * Włącz O Wyłącz                                                                                                    | ► QoS                                                                                    | Ustaw Strefę Czasową (GMT+01:00)Sarajevo, Skopje, Sofija, Warsaw, Zagreb                                                                              |
|                                                                                                    | stawienia Zaawa                                                                                                    |                                                                                                    | Ustawienia Zaawa                                                                         | Aures Serwers Czesu     europel.pool.ntp.org       Zmiana Czesu     Włącz Funkcją                                                                     |
| Extension for Warding Table and the set of the set of the set o                                                                                                    | outing Statyczny                                                                                                    | Zapisz Ustawie                                                                                                    | ▼ Ustawienia Zarzą                                                                       | Armenia Gaesa Styczeń Do Styczeń 1                                                                                                    |
|                                                                                                    | rzekierowanie Port<br>Ustawienia zost                                                                                                    | ały zapisane. Naciśnii tutaj, żeby zrestartować router z nowymi ustawieniami.                                                                                    | Hasło                                                                                    |                                                                                                    |
|                                                                                                    | 4GHz Sieć Bezprz                                                                                                    |                                                                                                    | Zdalny Dostęp                                                                            | Zapisz Ustawie                                                                                                    |
|                                                                                                    | LG                                                                                                    |                                                                                                    | Aktualizacja                                                                             | Usiawionia zosiary zapisanie <u>, reactismi tural</u> , zoby zrostantować routor z nowymi usiawioniami.                                               |
| Batelini Zara   Batelini Zara Bagelini   Statelini Zara   Statelini Zara Bagelini   Statelini Zara   Statelini Zara Image line in the second second se                                                                                                    | PnP                                                                                                    |                                                                                                    | Restart                                                                                  |                                                                                                    |
| Subject       Subject     Subject       Subject     Subject       Subject <t< td=""><td>stawienia Zarzą</td><td></td><td>Aktwyny Klient DHC</td><td></td></t<>                                                                                                    | stawienia Zarzą                                                                                                    |                                                                                                    | Aktwyny Klient DHC                                                                       |                                                                                                    |
| <ul> <li>SUMAX Not Negroom</li> <li>Sum Not Negroom</li> <li>Sum Not Ne</li></ul>                                                                                                    |                                                                                                    |                                                                                                    | Statystyki                                                                               |                                                                                                    |
| EXIMAX       Rote VegCanotics       Rote         9000       Nerrodak Kongo       Nerrodak Kongo         9100       Nerrodak Kongo       Nerrodak Kongo         9100       Nerrodak Kongo       Nerrodak Kongo         9100       Nerrodak Kongo       Nerrodak Kongo         9100       Nerrodak Kongo       Nerrodak Kongo         9100       Nerrodak Kongo       Nerrodak Kongo         9100       Nerrodak Kongo       Nerrodak Kongo         9100       Nerrodak Kongo       Nerrodak Kongo         9100       Nerrodak Kongo       Nerrodak Kongo         9100       Nerrodak Kongo       Nerrodak Kongo         9100       Nerrodak Kongo       Nerrodak Kongo         9100       Nerrodak Kongo       Nerrodak Kongo         9100       Nerrodak Kongo       Nerrodak Kongo         9100       Nerrodak Kongo       Nerrodak Kongo         9100       Nerodak Kongo       Nerrodak Kongo         9100       Nerrodak Kongo       Nerrodak Kongo         9100       Nerrodak Kongo       Nerrodak Kongo         9100       Nerrodak Kongo       Nerrodak Kongo         9100       Nerrodak Kongo       Nerrodak Kongo         9100       Nerrodak Kongo                                                                                                    |                                                                                                    |                                                                                                    |                                                                                          |                                                                                                    |
| <ul> <li>Solar in the state of the state of</li></ul>                                                                                                    | Router bezprzewodowy                                                                                                    | Polski                                                                                                    |                                                                                          | uter bezprzewodowy Polski -                                                                                                    |
|                                                                                                    | Stan                                                                                                    | en la 4004 To fundado en entre Oliverda de la sedare Unato entre entre entre entre entre entre entre entre entre                                                 | ► Stan                                                                                   | Euclide and deale address seconds Of also Websites advanting the latter states of the states of the                                                   |
| <ul> <li>Alered Alered Alered</li></ul>                                                                                                    | Narzedzie Konfigi     od 1 do 30 alfanumeryczny                                                                                                    | ena to 1234, na tolnicja pozwala si zmienie nasio do rodiena. Hasio moze zavienac<br>ch znaków. Wielkość znaków jest istotna.                                    | ► Narzedzie Konfig                                                                       | zarządzania i konfiguracji tego routera szerokopasmowego. Wprowadź wybrany adres IP w polu Adres IP                                                   |
| <ul> <li>A. Na</li> <li>A. Saka Bara Bara Bara Bara Bara Bara Bara B</li></ul>                                                                                                    | Internet                                                                                                    |                                                                                                    | ► Internet                                                                               | Hosta.                                                                                                    |
| <ul> <li>2.4 CH2: Since Bare</li> <li>F. Frewall</li> <li>O Sa</li> <li>Untravientity Zamp</li> <li>Marrier Marrier Ma</li></ul>                                                                                                    | LAN                                                                                                    |                                                                                                    | ► LAN                                                                                    |                                                                                                    |
| <ul> <li>Firmal</li> <li>Obsited Caracon</li> <li>Hashing Carano</li> <li>Hashing Carano</li> <li>Hash</li></ul>                                                                                                    | 2.4GHz Sieć Bez                                                                                                    | Help                                                                                                    | ► 2.4GHz Sieć Bez                                                                        | Holp                                                                                                    |
| <ul> <li>OB</li> <li>OB</li> <li>Usada da ang ang ang ang ang ang ang ang ang an</li></ul>                                                                                                    | Firewall                                                                                                    |                                                                                                    | ► Firewall                                                                               | Zdalny Dostęp                                                                                                    |
| <ul> <li>• Utakwini Zami</li> <li>• Utakwini Zami</li> <li>• Utakwini Z</li></ul>                                                                                                    | QoS                                                                                                    | Aktualne Hasio 1234                                                                                                    | ► QoS                                                                                    | Adres Hosta 0.0.0.0                                                                                                    |
| Unteresting   Unteresting   Unteresting </td <td>- Ustawienia Zaawa</td> <td>Nowe Haslo nowehaseliko</td> <td>► Ustawienia Zaawa</td> <td>Port 8080</td>                                                                                                    | - Ustawienia Zaawa                                                                                                    | Nowe Haslo nowehaseliko                                                                                                    | ► Ustawienia Zaawa                                                                       | Port 8080                                                                                                    |
| Strid Line   Zaday Line   Zaday Line   Ratia Ratia   Ratia Ratia   Sind Ratia   Ratia Ratia   Ratia Ratia   Ratia Ratia   Ratia Ratia   Ratia Ratia   Ratia Ratia   Ratia Ratia   Ratia Ratia   Ratia Ratia   Ratia Ratia   Ratia Ratia   Ratia Ratia   Ratia Ratia   Ratia Ratia   Ratia Ratia   Ratia Ratia   Ratia Ratia   Ratia Ratia   Ratia Ratia   Ratia Ratia <td>· Ustawienia Zarzą</td> <td>Potwieroz Hasio nowenaseiko</td> <td>✓ Ustawienia Zarzą</td> <td>Wrqiczone M</td>                                                                                                    | · Ustawienia Zarzą                                                                                                    | Potwieroz Hasio nowenaseiko                                                                                                    | ✓ Ustawienia Zarzą                                                                       | Wrqiczone M                                                                                                    |
| Revery Revery                                                                                                    | Strefa Czasowa                                                                                                    | Zastosui                                                                                                    | Strefa Czasowa                                                                           | Zapisz Ustawie                                                                                                    |
| Kopia ZapasowaPri<br>Asaluzizaji<br>Restari<br>Logi<br>Aksiyny Kinet Dici<br>Suhyriyki       Kopia ZapasowaPri<br>Asaluzizaji<br>Restari<br>Logi<br>Aksiyny Kinet Dici<br>Suhyriyki       Kopia ZapasowaPri<br>Asaluzizaji<br>Restari<br>Logi<br>Aksiyny Kinet Dici<br>Suhyriyki       Image: Control Control Contecontro Contrel Control Control Control Control Control                                                                                                    | Zdalny Dostęp                                                                                                    |                                                                                                    | Zdalny Dostęp                                                                            | Ustawienia zostały zapisane. Naciśni tutaj, żeby zrestartować router z nowymi ustawieniami.                                                           |
| Relating training to the second second s                                                                                                    | Kopia Zapasowa/Pr;<br>Aktualizacia                                                                                                    |                                                                                                    | Kopia Zapasowa/Pr                                                                        |                                                                                                    |
| Logi<br>Supplied       Logi<br>Assayny Klien DHC<br>Strapetyied       Logi<br>Assayny Klien DHC<br>Strapetyied         Sime<br>Narządzie Konfer<br>Lofenzati<br>Sandy Klien DHC<br>Strapetyied       Image Kate Josept Josept Jos                                                                                                    | Restart                                                                                                    |                                                                                                    | Restart                                                                                  |                                                                                                    |
| Singhiyid                                                                                                    | Logi<br>Aktwyny Klient DHC                                                                                                    |                                                                                                    | Logi<br>Akteore Klient DHC                                                               |                                                                                                    |
| Normal       Normal                                                                                                    | Statystyki                                                                                                    |                                                                                                    | Statystyki                                                                               |                                                                                                    |
| Stam       Narzędzie Konfig         Narzędzie Konfig       Uty ruzzędzie Wonfig bie/ Rodzes zodem użyła razyckaż składna konfigraneje bie przyweść zajesanej konfigraneje bie przyweść zajesanej konfigraneje bie przyweść zajesanej konfigraneje bie przyweść zajesanej konfigraneje bie przyweść zajesanej konfigraneje bie przyweść zajesanej konfigraneje bie przyweść zajesanej konfigraneje bie przyweść zajesanej konfigraneje bie przyweść zajesaneji konfigraneje bie przyweść zajesaneji konfigra                                                                                                    |                                                                                                    |                                                                                                    |                                                                                          |                                                                                                    |
| Stan<br>Narzędzie Końgi<br>Internet<br>LAN<br>SACHE Siec Beze<br>Firewall<br>QaS<br>Ustawienia Zazarow<br>Basło<br>Zasro Dosto<br>Roza Zazarowałkie koje zapasował byżąnia kołu datawie końgurzędzie przywiedzie a stanka kaje zapasował w jużywiedzie zapasował w jużywiedzie zapasował zapasował w jużywiedzie zapasował zapasował w jużywiedzie zapasował zapasował w jużywiedzie zapasował zapasował zapas                                                                                                    | Router bezprzewodowy                                                                                                    | Polski                                                                                                    |                                                                                          | Iter bezprzewodowy Polski -                                                                                                    |
| <ul> <li>Narzędzie Konfig</li> <li>Narzędzie Konfig</li> <li>Internet</li> <li>LAN</li> <li>2.4GH Z bieck Bez</li> <li>Firewall</li> <li>Ods</li> <li>Ustawienia kteria (zapasowa Przywacanie)</li> <li>Przywaci ustawień labycze</li> <li>Przywaci ustawień labycze</li> <li>Aktwali Zacja</li> <li>Restart</li> <li>Logi</li> <li>Aktwali Zacja</li> <li>Restart</li> <li>Logi</li> <li>Restart</li> <li>Logi</li> <li>Restart</li> <li>Logi</li> <li>Restart</li> <li>Logi</li> <li>Restart</li> <li>Logi</li> <li>Restart</li> <li>Logi</li> <li>Restart</li> <li>Logi</li> <li>Restart</li> <li>Logi</li> <li>Restart</li> <li>Logi</li></ul>                                                                                                    | Stan Użyj narzędzia "Kopia Zapa                                                                                                    | sowa" aby zapisać aktualną konfigurację tego routera szerokopasmowego w pliku o                                                                                  | ► Stan                                                                                   | To narzędzie pozwala na aktualizację oprogramowania systemowego routera szerokopasmowego. Wprowadź                                                    |
| Internet<br>LAN<br>2.4GHZ Siede Bez<br>Firewall<br>Os<br>Ustawienia Cazaw<br>Ustawienia Cazaw<br>Przywóć ustawienia któryczny zosonig im zostaji<br>Przywóć ustawienia któryczny zosonig im zostaji<br>Przywóć ustawienia któryczny zosonig im zostaji<br>Przywóć ustawienia któryczny zosonig im zostaji<br>Przywóć ustawienia któryczny zosonig im zostaji<br>Przywóć ustawienia któryczny zosonig im zostaji<br>Hasio<br>Zdahy Dostęp<br>Kopia Zapasowa/Fr.<br>Attualizacja<br>Restart<br>Logi<br>Attwaly Klient DHC<br>Statystyki                                                                                                    | Narzędzie Konfigi<br>szerokopasmowego. Altern                                                                                                    | z potem uzyc narzędzia "+rzywroc" aby przywrocic zapisaną konfigurację do routera<br>atywnie możesz użyć narzędzia "Przywróć do ustawień fabrycznych" aby zmusić | <ul> <li>Narzędzie Konfigi</li> </ul>                                                    | scieżne i nazwę pliku z nową wersją oprogramowania, a potem kliknij przycisk ZASTOSUJ widoczny poniżej.<br>Program poprosi o potwierdzenie polecenia. |
| LAN         2.4GHz Sieć Bez         Firewall         QoS         Ustawienia Kopić zapasowej Przywać ustawienia Teorogić je dravaz za9. confoj bin Zahnikej         Versweić Ustawienia Kopić zapasowej Przywać ustawienia Teorogić je dravaz za9. confoj bin Zahnikej         Strafa Czasowa<br>Hasło<br>Zdahny Dostęp<br>Kopić Zapasowa/Prz         Kopić Zapasowej Prz         Attualizacja<br>Restart<br>Logi<br>Attwalizacja<br>Restart<br>Logi<br>Attwalizacja<br>Restart<br>Logi         Logi<br>Attwalizacja<br>Restart<br>Logi<br>Attwalizacja         Logi<br>Attwalizacja<br>Restart<br>Logi<br>Attwalizacja         Logi<br>Attwalizacja<br>Restart<br>Logi<br>Attwalizacja         Logi<br>Attwalizacja<br>Restart<br>Logi<br>Attwalizacja         Logi<br>Attwalizacja         Restart<br>Logi<br>Attwalizacja         Restart<br>Logi<br>Attwalizacja         Restart<br>Logi<br>Attwalizacja         Restart<br>Logi         Attwalizacja<br>Restart<br>Logi         Restart<br>Logi         Attwalizacja         Restart<br>Logi         Attwalizacja         Restart<br>Logi         Attwalizacja         Restart<br>Logi         Attwalizacja         Restart<br>Logi         Attwalizacja         Restart<br>Logi         Attwalizacja         Restart<br>Logi         Attwalizacja         Restart<br>Logi <td>Internet router do zresetowania syst</td> <td>emu i przywróceniu oryginalnych ustawień fabrycznych.</td> <td>► Internet</td> <td></td>                                                                                                    | Internet router do zresetowania syst                                                                                                    | emu i przywróceniu oryginalnych ustawień fabrycznych.                                                                                                    | ► Internet                                                                               |                                                                                                    |
| 2.4.GHZ Siec Bez Firewall Gos Ustawienia Kopiz Zapasowal <sup>P</sup> rzywacanie Ustawienia Kopiz Zapasowal <sup>P</sup> rzywacanie Przywdć ustawienia Kopiz Zapasowal <sup>P</sup> rzywacanie Przywdć ustawienia Kopiz Zapasowal <sup>P</sup> rzywacanie Przywdć ustawienia Kopiz Zapasowal <sup>P</sup> rzywacanie Przywdć ustawienia Kopiz Zapasowal <sup>P</sup> rzywacanie Vustawienia Kopiz Zapasowal <sup>P</sup> rzywacanie Strefa Czasowal <sup>P</sup> rzywacanie Przywdć ustawienia Kopiz Zapasowal <sup>P</sup> rzywacanie Kopis Zapasowal <sup>P</sup> rzywacanie Kopis Zapasowal <sup>P</sup> rzywacani | LAN                                                                                                    |                                                                                                    | ► LAN                                                                                    |                                                                                                    |
| Prirewali       QoS       Ustawienia Zaawa       Prywdd ustawienia Iabryczne       Prywdd ustawienia Iabryczne       Zasładaji       Przywdd ustawienia Iabryczne       Przywdd ustawienia Iabryczne       Zasładaji       Kopia Zapasowa/Prr.       Attwalizacja       Restart       Logi       Attwalizytki       Staytytki                                                                                                    | Z.4GHz Sieć Bezj                                                                                                    | vracanie                                                                                                    | ► 2.4GHz Sieć Bez                                                                        | - Aktualizacia                                                                                                    |
| Udswienia Zaaw       Przywód ustawienia Przywód ustawienia Przywód u                                                                                                    | Cos Cos                                                                                                    |                                                                                                    | ► Firewall                                                                               |                                                                                                    |
| Valawienia Zadzy     Przywadć ustawienia fabrycze     Zeseta <ul> <li>Ustawienia Zadzy</li> <li>Ustawienia Zadzy</li> <li>Ustawieni</li></ul>                                                                                                    | Ustawie                                                                                                    | na kopi zapasowej Zaprzz<br>Przywróć ustawienia Przeglądat edimax zs9 config bin Pzładatowe                                                                      | ► QoS                                                                                    | Przeglądaj edimax_zs9_config.bin                                                                                                    |
| Strefa Czasowa<br>Hasło<br>Zdałny Dostęp<br>Kopia Zapasowa/Pr.<br>Aktualizacja<br>Restart<br>Logi<br>Aktwyny Kilent DHC<br>Statystyki                                                                                                    | Ustawienia Zarza                                                                                                    | slawienia fabryczne Zresetuj                                                                                                    | Ustawienia Zaawa                                                                         | Zastosuj                                                                                                    |
| Hasio     Zdainy Dostep       Zdainy Dostep     Zdainy Dostep       Kopia Zapasowa/Pr.     Kopia Zapasowa/Pr.       Aktualizacja     Rostart       Logi     Logi       Statystyki     Statystyki                                                                                                    | Strefa Czasowa                                                                                                    |                                                                                                    | Strefa Czasowa                                                                           |                                                                                                    |
| Zdahry Dostęp<br>Kopia Zapasowa/Pr,<br>Kopia Zapasowa/Pr,<br>Kopia Zapasowa/Pr,<br>Aktualizacja<br>Restart<br>Logi<br>Logi<br>Logi<br>Statystyki<br>Statystyki                                                                                                    | Haslo                                                                                                    |                                                                                                    | Hasio                                                                                    |                                                                                                    |
| Aktualizacja     Aktualizacja       Restart     Restart       Logi     Logi       Aktwayny Klient DHC     Statystyki                                                                                                    | Zdalny Dostęp<br>Kopia Zapasowa/Pr.                                                                                                    |                                                                                                    | Zdalny Dostęp<br>Kopia Zapasowa/Pr                                                       |                                                                                                    |
| Restart<br>Logi<br>Aktwyny Klient DHC<br>Stałystyki                                                                                                    | Aktualizacja                                                                                                    |                                                                                                    | Aktualizacja                                                                             |                                                                                                    |
| Aktwyny Klient DHC<br>Stałystyki                                                                                                    | Restart                                                                                                    |                                                                                                    | Restart                                                                                  |                                                                                                    |
| Statystyki                                                                                                    | Aktwyny Klient DHC                                                                                                    |                                                                                                    | Aktwyny Klient DHC                                                                       |                                                                                                    |
|                                                                                                    | Statystyki                                                                                                    |                                                                                                    | Statystyki                                                                               |                                                                                                    |
|                                                                                                    |                                                                                                    |                                                                                                    | ×                                                                                        |                                                                                                    |
|                                                                                                    |                                                                                                    |                                                                                                    |                                                                                          |                                                                                                    |

Strefa Czasowa

Hasio Zdalny Dostęp Kopia Zapasowa/Pr; Aktualizacja

Logi Aktwyny Klient DHC Statystyki

Hasło

Restart

Odśwież.

- Koszalin 2017 -

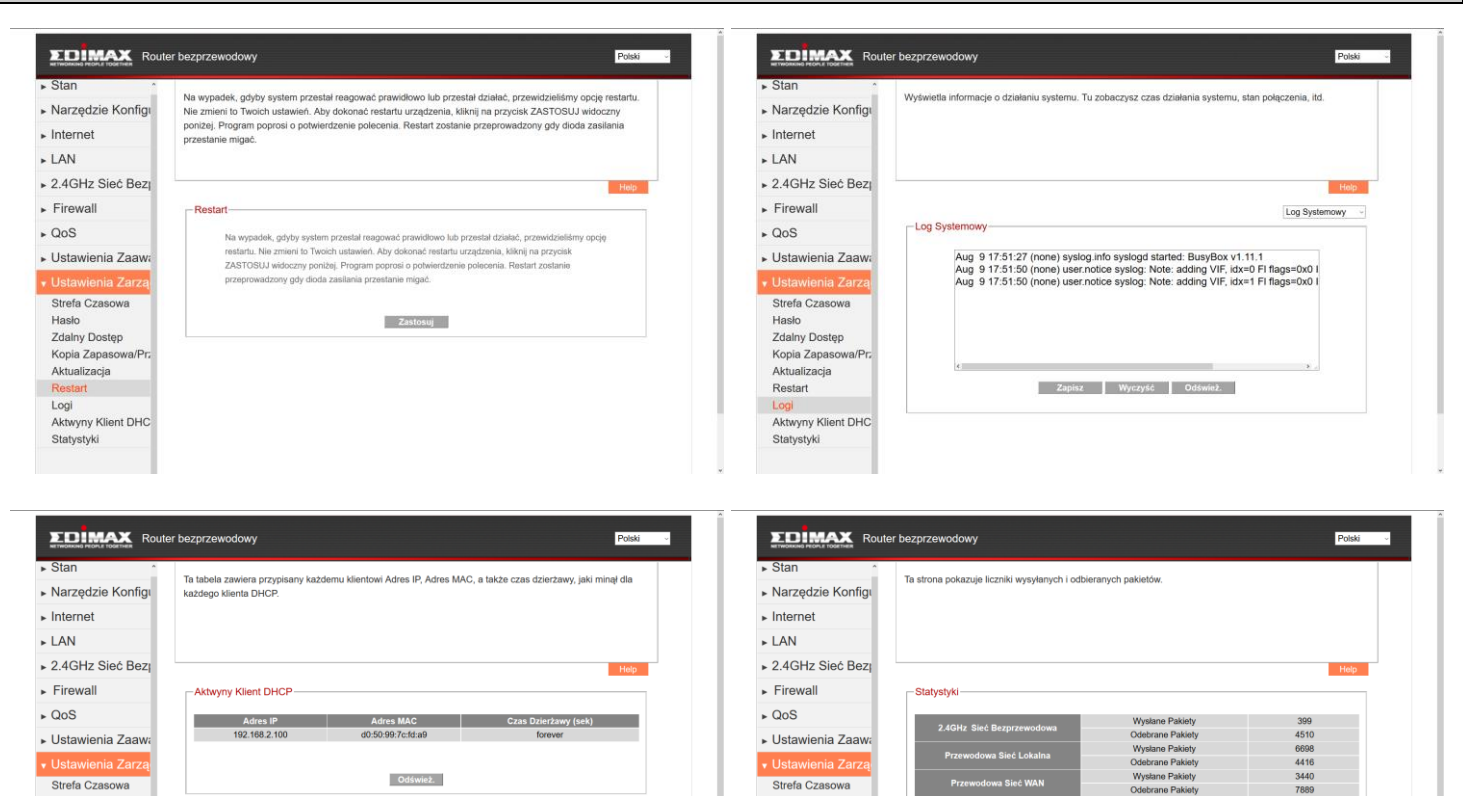

Hasło

Restart

Zdalny Dostęp Kopia Zapasow Aktualizacja

Logi Aktwyny Klient DHC Statystyki

Odśwież.

http://greszata.pl

### Konfiguracja routera poprzez przeglądarkę www na przykładzie routera firmy Edimax:

|                                                                                                   | Quick Setup                                                                                                    | ls |
|---------------------------------------------------------------------------------------------------|----------------------------------------------------------------------------------------------------|----|
| ∕€System                                                                                          | System Settings                                                                                                   |    |
| <ul> <li><u>Time Zone</u></li> <li>Password Settings</li> <li><u>Remote Management</u></li> </ul> | This page includes the basic configuration tools for the Broadband router's remote<br>management access function. |    |
| • WAN                                                                                             |                                                                                                    |    |
| • LAN                                                                                             |                                                                                                    |    |
| • Wireless                                                                                        |                                                                                                    |    |
| © QoS                                                                                             |                                                                                                    |    |
| • NAT                                                                                             |                                                                                                    |    |
| Firewall                                                                                          | [ ] ] ] ] ] ] ] ] ] ] ] ] ] ] ] ] ] ] ]                                                                           |    |

# RETWORKING PEOPLE TOGETHER

| <ul> <li>System</li> <li>Time Zone</li> <li>Password Settings</li> <li>Remote Management</li> <li>WAN</li> <li>LAN</li> </ul> | Set the time zone i<br>firewall<br>settings. | <b>Time Zone</b><br>of the Broadband router. This information is used for log entries and                                                                                                    |
|----------------------------------------------------------------------------------------------------|----------------------------------------------|----------------------------------------------------------------------------------------------------|
|                                                                                                    | Set Time Zone :                              | (GMT+01:00)Belgrade, Bratislava, Budapest, Ljubljana, Prague                                                                                                    |
|                                                                                                    | Time Server<br>Address :                     | (GMT-01:00)Azores, Cape Verde Is.<br>(GMTCasablanca Monrovia                                                                                                    |
| • <u>NAT</u>                                                                                                    | Daylight Savings                             | (GMT)Greenwich Mean Time: Dublin, Edinburgh, Lisbon, London<br>(GMT+01:00)Amsterdam, Berlin, Bern, Rome, Stockholm, Vienna.                                                                                                    |
| • Firewall                                                                                                    |                                              | [[CMT+01:00]Bergetrade, Eratsistva, Budapest, Lubijana, Prague<br>(GMT+01:00]Bergetona, Madrid<br>(GMT+01:00]Bergetona, Scopenhagen, Madrid, Paris, Vilnius<br>(GMT+01:00]Sarajevo, Skopje, Sofija, Warsaw, Zagreb<br>(GMT+02:00)Sarajevo, Skopje, Sofija, Warsaw, Zagreb<br>(GMT+02:00)Athens, Istanbul, Minsk<br>(GMT+02:00)Burgetona, Istanbul, Minsk<br>(GMT+02:00)Burgetona<br>(GMT+02:00)Cairo<br>(GMT+02:00)Harare, Pretoria<br>(GMT+02:00)Harare, Pretoria<br>(GMT+02:00)Harare, Pretoria<br>(GMT+02:00)Harare, Pretoria<br>(GMT+03:00)Baghdad, Kuwait, Riyadh<br>(GMT+03:00)Baghdad, Kuwait, Riyadh<br>(GMT+03:00)Mairobi<br>(GMT+03:00)Mairobi<br>(GMT+03:00)Mairobi<br>(GMT+03:00)Mairobi |

|                                                         | Quick Setup                                                                                                    |
|---------------------------------------------------------|----------------------------------------------------------------------------------------------------|
| System                                                  | Password Settings                                                                                                    |
| Password Settings     Remote Management     WAN     LAN | You can change the password required to log into the broadband router's system<br>web-based management. By default, the password is 1234. So please assign a password<br>to the Administrator as soon as possible, and store it in a safe place. Passwords can<br>contain 0 to 30 alphanumeric characters, and are case sensitive. |
|                                                         | Current Password :                                                                                                    |
| • Wireless                                              | New Password :                                                                                                    |
| © QoS                                                   | Confirmed Password :                                                                                                    |
| • NAT                                                   |                                                                                                    |
| • Firewall                                              | Apply Cancel                                                                                                    |

|                                                                                                    |                                                                                       | Quick Setup                                                                                                    | General Setup                                               | tatus Info | System Tools |
|----------------------------------------------------------------------------------------------------|---------------------------------------------------------------------------------------|----------------------------------------------------------------------------------------------------|-------------------------------------------------------------|------------|--------------|
| <ul> <li>System</li> <li>Time Zone</li> <li>Password Settings</li> <li>Remote Management</li> <li>WAN</li> </ul> | The remote management fur<br>management/configuration a<br>designated host IP Address | Remote Management<br>action allows you to designate a<br>luccess to the Broadband router fin<br>in the Host IP Address field. | nost in the Internet to have<br>om a remote site. Enter the |            |              |
| • LAN                                                                                                    | Host Addre                                                                            | ss Port                                                                                                    | Enabled                                                     |            |              |
| • Wireless                                                                                                    | 83.125.11.138                                                                         | 8080                                                                                                    | <b>N</b>                                                    |            |              |
| • QoS<br>• <u>NAT</u><br>• Firewall                                                                              |                                                                                       |                                                                                                    | oply Cancel                                                 |            |              |

Tomasz Greszata

- Koszalin 2017 -

http://greszata.pl

|                               |                       | Quick Setup                                                                                               | System Tools |
|-------------------------------|-----------------------|----------------------------------------------------------------------------------------------------|--------------|
| • System<br>• WAN<br>WAN Type | Connected to yo       | WAN Settings<br>ur Service Provider through the following methods:                                        |              |
| Dynamic IP<br>Static IP       | <br>Dynamic IP        | Obtains an IP Address automatically from your Service<br>Provider.                                        |              |
| PPPoE<br>PPTP                 | <br>Static IP Address | Uses a Static IP Address. Your Service Provider gives a<br>Static IP Address to access Internet services. |              |
| • L2TP<br>• Telstra Big Pond  | <br>PPPoE             | PPP over Ethernet is a common connection method used<br>in xDSL connections.                              |              |
| DNS                           | <br>РРТР              | Point-to-Point Tunneling Protocol is a common connection method used in xDSL connections.                 |              |
| • LAN                         | <br>L2TP              | Layer Two Tunneling Protocol is a common connection<br>method used in xDSL connections.                   |              |
| • Wireless                    | <br>Telstra Big Pond  | Telstra Big Pond is a Internet service is provided in<br>Australia.                                       |              |
| QoS                           |                       | More Configuration                                                                                        |              |
| • <u>NAT</u>                  |                       |                                                                                                    |              |
| • Firewall                    |                       |                                                                                                    |              |
| ΣDİMAX                        |                       | Quick Setup                                                                                               | System Tools |

#### System WAN TYPE ∕ <u> <u> </u> *W*AN</u> WAN Type Dynamic IP Static IP PPPoE PPTP L2TP Telstra Big Pond DNS You can setup different modes to LAN and WLAN interface for NAT and bridging function. In this mode, the device is supposed to connect to internet via ADSL/Cable Modem. The NAT is enabled and PCs in LAN ports share the same IP to ISP through WAN port. The connection type can be setup in WAN page by using PPPOE, DHCP client, PPTP client or static IP. static P in this mode, all ethernet ports are bridged together and the wireless client will connect to ISP access point. The NAT is enabled and PCs in ethernet ports share the same IP to ISP through wireless LAN. The connection type can be setup in WAN page by using PPPOE, DHCP client, PPTP client or static IP. Wireless ISP (AP Enabled): DNS DDNS In this mode, all ethermet ports are bridged together and the wireless client will connect to ISP access point. The NAT is enabled and PCs in • LAN Wireless ethernet ports share the same IP to ISP through wireless LAN. You Wireless ISP (AP Disabled): must set the wireless to client mode first and connect to the ISP AP in Site-Survey page. The connection type can be setup in WAN page by using PPPOE, DHCP client, PPTP client or citatic IP. QoS NAT static IP. Firewall Apply Cancel

## 

Quick Setup

General Setup

Status Info

System Tools

| System     WAN     WAN Type     Dynamic IP | Cable Modem       | 3.IP Address Info    |         |
|--------------------------------------------|-------------------|----------------------|---------|
| PPPoE                                      | Host Name :       | greszata             |         |
| PPTP                                       | MAC Address :     | b3a8f170f254         |         |
| L2TP<br>Telstra Big Pond                   | Clone Mac Address |                      |         |
| <ul> <li>DNS</li> <li>DDNS</li> </ul>      | TTL :             | © Disabled ○ Enabled |         |
| • LAN                                      |                   |                      | Back OK |
| Wireless                                   |                   |                      |         |
| • QoS                                      |                   |                      |         |
| • <u>NAT</u>                               |                   |                      |         |
| • Firewall                                 |                   |                      |         |

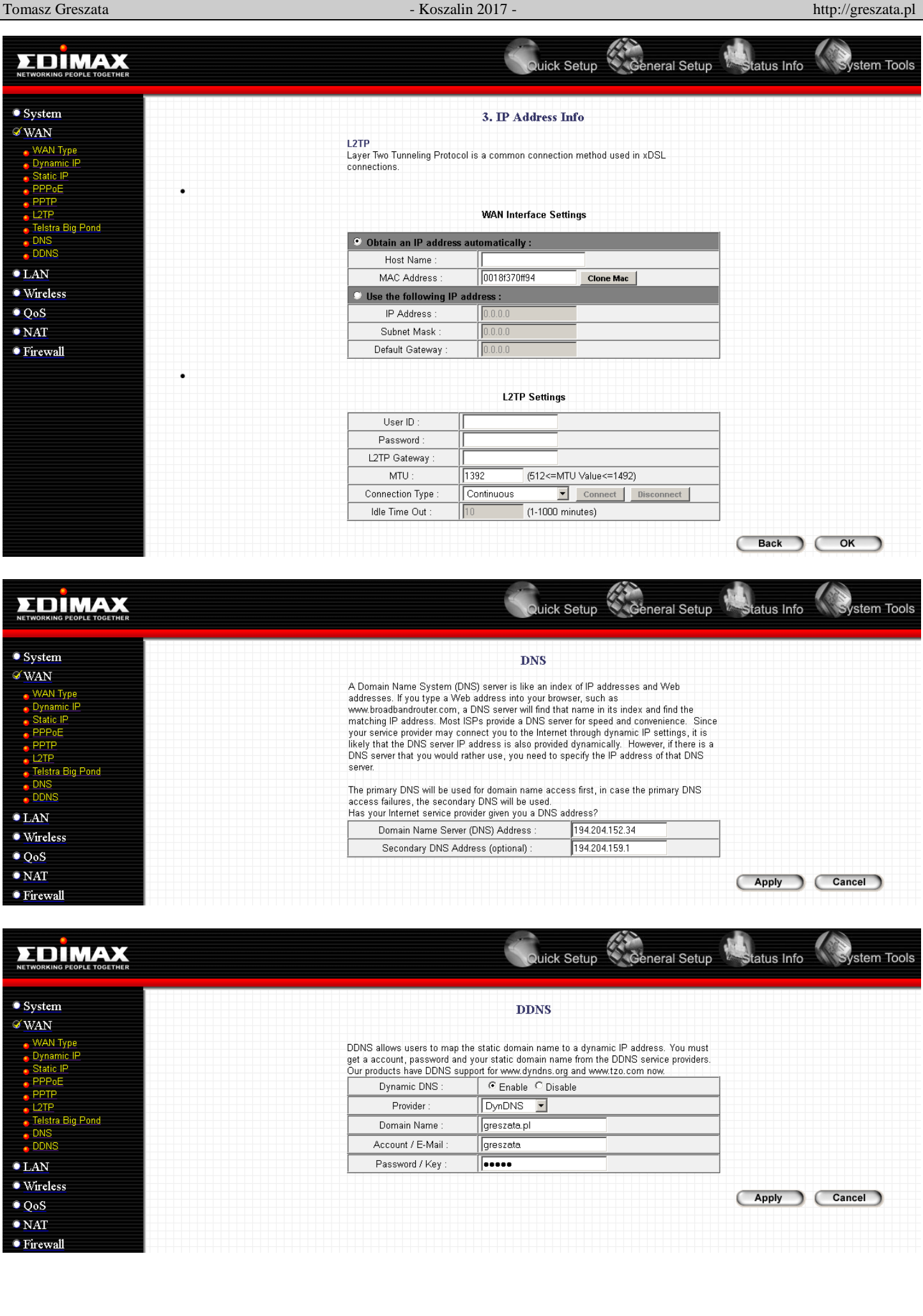

Tomasz Greszata

- Koszalin 2017 -

http://greszata.pl

|                                                            | Quick Setup General Setup Status Info                                                                                                    |
|------------------------------------------------------------|----------------------------------------------------------------------------------------------------|
| • System<br>• WAN<br>& LAN<br>• Wireless<br>• QoS<br>• NAT | LAN Settings<br>You can enable the Broadband router's DHCP server to dynamically allocate IP Addresses<br>to your LAN client PCs. The broadband router must have an IP Address for the Local Area<br>Network.<br>LAN IP                                                                                                    |
| • Firewall                                                 | IP Address :       192.168.10.17         IP Subnet Mask :       255.255.2540         802.1d Spanning Tree :       Disabled I         DHCP Server :       Enabled I         Lease Time :       One Day I                                                                                                    |
|                                                            | Start IP :       192.168.10.18         End IP :       192.168.10.30         Domain Name :       greszata.pl         Static DHCP Leases Table                                                                                                    |
|                                                            | It allows to entry 16 sets address only.       NO.     MAC Addres     IP Address     Select       Delete Selected     Delete All     Reset         Image: Comparison of the set of the set o |
|                                                            | Apply Cancel                                                                                                    |